# FortiGate アップグレード手順書

第 1.2 版

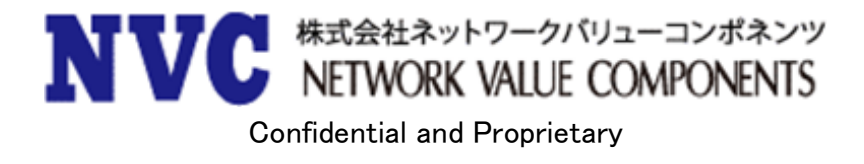

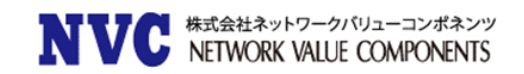

改訂履歴

| 発行年月       | 版数      | 改版内容                  |
|------------|---------|-----------------------|
| 2019/07/01 | 第 1.0 版 | 初版発行                  |
| 2020/01/22 | 第 1.1 版 | 参照 URL を更新            |
| 2021/10/14 | 第 1.2 版 | OS6.2、OS6.4、OS7.0 を追加 |

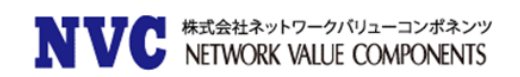

## 目次

| 1. | はじ    | めに 1                                  | -   |
|----|-------|---------------------------------------|-----|
|    | 1.1   | 本マニュアルについて1                           | 1 - |
|    | 1.2   | 対応範囲                                  | 1 - |
|    | 1.3   | アップグレードの前に1                           | 1 - |
|    | 1.4   | OS バージョンの確認方法について2                    | 2 - |
| 2. | アッ    | プグレードに関して3                            | ; – |
| -  | 2.1   | アップグレードの事前準備                          | 3 - |
|    | 2.1.1 | 1. アップグレード対象 OS へのアップグレードパスの確認        | 3 - |
|    | 2.1.2 | 2. OS ファイルの入手方法 E                     | 5 - |
|    | 2.1.  | 3. 事前バックアップファイルの取得                    | 7 - |
| 4  | 2.2   | アップグレードの概要11                          | 1 - |
|    | 2.2.  | 1. シングル構成のアップグレード概要 11                | L - |
|    | 2.2.2 | 2. 冗長(HA)構成のアップグレード概要 11              | L - |
| 4  | 2.3   | アップグレードの手順13                          | 3 - |
|    | 2.3.  | 1. シングル構成のアップグレード手順 15                | 3 - |
|    | 2.3.2 | 2. HA 構成のアップグレード手順について 18             | 3 - |
|    | 2.3.  | 3. CLI によるアップグレード手順25                 | 3 - |
| 3. | ダウ    | ングレードに関して 27                          | ' — |
| ÷  | 3.1   | ダウングレードの留意事項22                        | 7 - |
| ;  | 3.2   | ダウングレード方法27                           | 7 - |
| 4. | 参考    | 資料 32                                 | . – |
| 4  | 4.1   | HA の選出方法について                          | 2 - |
|    | 4.1.  | 1. HA の選出基準(Active/Standby の決定) 32    | 2 - |
|    | 4.1.2 | 2. HAの各選出項目概要33                       | 3 - |
| 4  | 4.2   | 意図的に MASTER を ACTIVE 状態にしたい場合 38      | 3 - |
| 4  | 4.3   | ACTIVE 状態を SLAVE→MASTER 機へ遷移させたい場合 38 | 3 - |
| 5. | 各種    | <b>[</b> コマンド 39                      | ) — |
| Į  | 5.1   | 機器を再起動する39                            | )-  |
| Į  | 5.2   | 機器の電源を落とす39                           | )-  |
| Į  | 5.3   | 機器を工場出荷時へ戻す38                         | )-  |
|    |       |                                       |     |
| ł  | 5.4   | ログディスクのフォーマット41                       | 1 - |

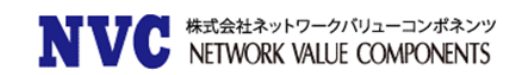

| 41 - |
|------|
|      |
| 42 - |
| 42 - |
| 42 - |
| 42 - |
| 42 - |
|      |

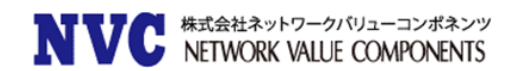

# 1. はじめに

# 1.1 <u>本マニュアルについて</u>

本マニュアルは、FortiGate の OS バージョンのアップグレードを行うための各種操作方法に ついて記載しています。 なお、本内容については事前の予告なく変更または公開を停止する場合がありますのであら かじめご了承ください。 本マニュアルの無断での転用、二次配布は禁止となります。

# 1.2 対応範囲

本マニュアルでは、以下の OS についてのアップグレード手順を記載しております。 ・FortiOS 5.2~FortiOS 6.4 までのアップグレードおよびダウングレード手順 ・各種コマンド、バックアップ取得方法

※最新の OS ご提供状況については、<u>こちら</u>をご参考ください。

# 1.3 <u>アップグレードの前に</u>

OSのアップグレードを行う際は、必ずアップグレードするバージョンの Release Notes および 各種資料をお読みいただき、アップグレードをお客様自身の責任において実施してください。 各種資料は、以下の URL にて公開されております。

■Release Notes(Fortinet 社公開資料) https://docs.fortinet.com/product/fortigate/

■Information 資料(NVC 公開資料) https://gold.nvc.co.jp/fortinet/OS/download/fgt/information/

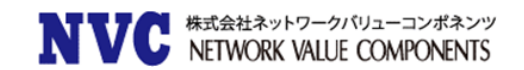

# 1.4 OS バージョンの確認方法について

お使いいただいている FortiGate の OS バージョンについて以下のように判断します。

# FortiGate Ver x.0 MR y Patch z

※"Ver.x.0"がメジャーバージョン、"MR y"がマイナーバージョン、"Patch z"が パッチバージョンに該当します。

例) FortiGate Ver 5.0 MR 6 Patch 5 と表記されている場合、FortiOS 5.6.5 の事を示します。 FortiGate Ver 5.0 Patch 5 と表記されている場合、FortiOS 5.0.5 の事を示します。

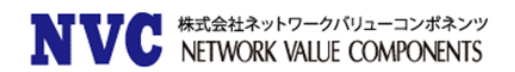

# 2. アップグレードに関して

# 2.1 アップグレードの事前準備

FortiOS のアップグレードを行う際に、必要な情報は以下のとおりです。

- (1) アップグレード対象 OS へのアップグレードパスの確認
- (2) アップグレード対象の OS ファイルの入手
- (3) 事前バックアップファイルの取得
- 2.1.1. <u>アップグレード対象 OS へのアップグレードパスの確認</u>

Fortinet 社で公開されているアップグレードパスを確認します。

アップグレードパスとは、Fortinet 社が推奨するアップグレード方法であり、対象の OS まで いくつかステップを踏んでアップグレードすることにより、機能の引継ぎを最大限行いながら アップグレードする方法となります。

アップグレードパスを経由せずに直接最新 OS 等にあげてしまうと、トラブルの原因にもなりますので、必ずアップグレードパスを経由して OS のアップグレードを実施してください。

■FortiOS アップグレードパス(Fortinet 社公開サイト) https://docs.fortinet.com/upgrade-tool

アップグレードパスは以下の方法で確認します。

| Fortinet Document Lit    | orary                                 |
|--------------------------|---------------------------------------|
| Home > Upgrade Path Tool | ご利用中の FortiGate 機種を選択します。             |
| Current Product          |                                       |
| AWS FortiGate VM         | • • • • • • • • • • • • • • • • • • • |
| Current FortiOS Version  | Upgrade to FortiOS Version            |
| 5.2.9                    | 5.2.10         ・         選択します。       |
| GO                       | ご利用中の FortiOS を選択します。                 |
|                          |                                       |

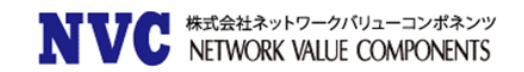

表示されたアップグレードパスに従い、OSを用意します。

| e ≻ Upgrade Patł                                                             | Tool                                             |                                                                                             |      |  |
|------------------------------------------------------------------------------|--------------------------------------------------|---------------------------------------------------------------------------------------------|------|--|
| Current Product                                                              |                                                  |                                                                                             |      |  |
| FortiGate 1000C                                                              |                                                  | T                                                                                           |      |  |
| Current FortiOS                                                              | Version Upgrad                                   | de to FortiOS Version                                                                       |      |  |
| 5.2.9                                                                        | • 5.6.9                                          | •                                                                                           |      |  |
| GO                                                                           |                                                  |                                                                                             |      |  |
| Recomn                                                                       | ended Upg                                        | rade Path                                                                                   |      |  |
| Recomm<br>Following is the<br>Version                                        | ecommended FortiOS m                             | rade Path<br>nigration path for your proc<br>uild Number                                    | luct |  |
| Recomm<br>Following is the<br>Version<br>5.2.9                               | ecommended FortiOS m                             | rade Path<br>nigration path for your proc<br>uild Number<br>736                             | luct |  |
| Following is the<br>Version<br>5.2.9<br>5.2.11                               | ecommended FortiOS m<br>Bi<br>表示され               | rade Path<br>nigration path for your prod<br>uild Number<br>736<br>いた順にアップグレー               | luct |  |
| Recomm<br>Following is the<br>Version<br>5.2.9<br>5.2.11<br>5.2.13           | ecommended FortiOS m<br>Ba<br>ま示され<br>ドを行い       | rade Path<br>nigration path for your prod<br>uild Number<br>736<br>いた順にアップグレー<br>ます。        | luct |  |
| Recomm<br>Following is the<br>Version<br>5.2.9<br>5.2.11<br>5.2.13<br>5.4.10 | ecommended FortiOS m<br>Br<br>表示され<br>ドを行い<br>12 | rade Path<br>nigration path for your prod<br>uild Number<br>736<br>いた順にアップグレー<br>ます。<br>702 | luct |  |

なお、このサイトは FortiOS 5.2.9 以降の OS からのアップグレードパスを記載しております。 FortiOS 5.2.8 以前の OS をお使いの場合は、FortiOS 5.2.9 までアップグレード頂く必要があ ります。

FortiOS 5.2.9 までのアップグレードパスは以下の Information 資料をご参考ください。 ■Information 資料(NVC 公開資料) https://gold.nvc.co.jp/fortinet/OS/download/fgt/information/

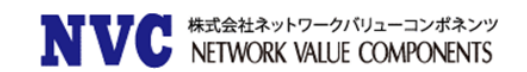

#### 2.1.2. OS ファイルの入手方法

弊社サポートサイトでご提供しております、OSファイルを入手します。 なお、OSファイルをダウンロードする際にご購入いただいた際にお渡ししておりますサポート 証書に記載のアカウント・パスワードが必要となります。

また、必ず現在稼働中の OS も事前にダウンロードしておいてください。 万が一アップグレードに失敗した際のリカバリ用に必要となります。

以下、OS ファイルの入手方法について示します。

(1) 以下の URL ヘアクセスします。

https://gold.nvc.co.jp/fortinet/OS/download/fgt

| トップ                    | 脆弱性情報                                                     | ニュース            | 検索                  | EULA情報         |
|------------------------|-----------------------------------------------------------|-----------------|---------------------|----------------|
| トップ > Fortinet > OSダウン | ンロード > FortiGate                                          |                 |                     |                |
| Fortinet 製品メニュー        | FortiGate                                                 |                 |                     |                |
| ▪ 最新情報                 | FortiGateのOSを配置して                                         | おります。 ご購入いただいたき | シリーズを、「FortiGate-xx | xシリーズ」のリンクから選折 |
| • ホーム                  | <ul> <li>していたたき、ご利用の機種</li> <li>Information 多料</li> </ul> | 名をクリックしてくたさい。   |                     |                |
| ┗ 技術情報                 | _ Information員科                                           | -               |                     |                |
| 🐁 メーカー公開資料             | ■FortiGate-Eシリース                                          |                 |                     |                |
| • FAQ                  | ■FortiGate-Dシリーズ                                          |                 |                     |                |
| ▪ 技術資料                 | ■FortiGate-Cシリーズ                                          | ご利用いた           | ただいている FortiGat     | te の           |
| ▪ OSダウンロード             | ■FortiGate-Bシリーズ                                          | 機種シリ-           | -ズを選択します。           |                |
| - FortiAnalyzer        | ■FortiGate-Aシリーズ                                          |                 |                     |                |
| • FortiAP              | ■FortiGate-VMシリーズ                                         |                 |                     |                |
| 🐁 FortiGate            |                                                           |                 |                     |                |
| 🐁 FortiManager         |                                                           |                 |                     |                |
| 🔩 FortiMail            |                                                           |                 |                     |                |
| - FortiSwitch          |                                                           |                 |                     |                |
| 🐁 FortiWiFi            |                                                           |                 |                     |                |
| 🐁 FortiWeb             |                                                           |                 |                     |                |
| ┗ 不具合情報                |                                                           |                 |                     |                |
|                        |                                                           |                 |                     | ▲ページのトップへ戻る    |

なお、一部の機種やシリーズにおいて、サイトがない場合や OS がない場合がございます。 その場合は、弊社サポート窓口(<u>nvc-tac@nvc.co.jp</u>)までご連絡ください。

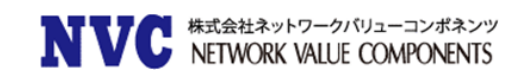

| トップ                                                 | 脆弱性情報                      | ニュース     | 検索              | EULA悄報   |
|-----------------------------------------------------|----------------------------|----------|-----------------|----------|
| トップ > Fortinet > OSダウ:                              | ンロード > FortiGate > FortiGa | te-Dシリーズ |                 |          |
| Fortinet 製品メニュー                                     | FortiGate-Dシリーズ            |          |                 |          |
| ┓ 最新情報                                              | PortiGate30D               | 1        |                 |          |
| • ホーム                                               | 🗗 FortiGate60D             |          |                 |          |
| ┗ 技術情報                                              | r                          | 「利用いた    | だいている FortiCata | <b>A</b> |
| • メーカー公開資料                                          | 🗗 FortiGate90D             | 世 福本 第日  |                 | 0)       |
| • FAQ                                               | 묘 FortiGate100D            | 機裡を選択    | しまり。            |          |
| ▶ OSダウンロード                                          | ₽ FortiGate200D            |          |                 |          |
| 🖕 FortiAnalyzer                                     | ₽ FortiGate240D            |          |                 |          |
| - FortiAP                                           | ₽ FortiGate300D            |          |                 |          |
| 🐁 FortiGate                                         | ₽ FortiGate500D            |          |                 |          |
| <ul> <li>FortiManager</li> <li>FortiMail</li> </ul> | 문 FortiGate600D            |          |                 |          |
| • FortiSwitch                                       | ₽ FortiGate800D            |          |                 |          |
| 🖕 FortiWiFi                                         | 🗗 FortiGate1000D           |          |                 |          |
| 🐁 FortiWeb                                          | FortiGate1500D             |          |                 |          |
| ┗ 不具合情報                                             | @FortiGate3200D            |          |                 |          |

対象の機種をクリックすると、認証画面が表示されますので、サポート証書に記載のアカウントおよびパスワードを入力します。

その後、使用許諾契約書が表示されますので、内容をご確認いただき「同意する」を選択してください。その後、対象の OS をダウンロードしてください。

#### Index of /downloads/fortinet/100d/file

| Name             | Last modified    | Size Description |                  |                  |              |                  |                  |                  |
|------------------|------------------|------------------|------------------|------------------|--------------|------------------|------------------|------------------|
| Parent Directory |                  | -                |                  |                  |              |                  |                  |                  |
| OS Ver.4.0/      | 2015-07-23 09:14 | -                |                  |                  |              |                  |                  |                  |
| OS Ver.5.0/      | 2017-10-12 13:32 | -                |                  |                  |              |                  |                  |                  |
| OS Ver.6.0/      | 2019-01-30 15:45 | -                |                  |                  |              |                  |                  |                  |
| info/            | 2019-03-07 16:09 | - (              |                  |                  |              |                  |                  |                  |
|                  |                  |                  | Index of         | /downloa         | ids/fortinet | :/100d/file/0    | OS_Ver.5         | .0               |
|                  |                  | N                | Parent Directory | 2016-08-19 16:36 | -            |                  |                  |                  |
|                  | L                |                  | 5 0 MP4/         | 2019-05-25 17:45 |              |                  |                  |                  |
|                  |                  |                  | 5.0 MR6/         | 2019-06-18 18:18 | -            | Index of /       | downloa          | ds/fortinet,     |
|                  |                  | V                |                  |                  |              | Name             | Last modified    | Size Description |
|                  |                  |                  |                  |                  |              | Parent Directory |                  | -                |
|                  |                  |                  |                  |                  |              | 5.0 MR6 Patch2/  | 2017-10-12 13:33 | 3 -              |
|                  |                  |                  |                  |                  |              | 5.0 MR6 Patch3/  | 2018-02-07 17:09 | ) -              |
|                  |                  |                  |                  |                  | N            | 5.0 MR6 Patch4/  | 2019-01-30 17:24 | t -              |
|                  |                  |                  |                  |                  |              | 5.0 MR6 Patch5/  | 2019-01-31 08:40 | ; -              |
|                  |                  |                  |                  |                  | >            | 5.0 MR6 Patch6/  | 2019-01-31 12:50 | ) -              |
|                  |                  |                  |                  |                  |              | 5.0 MR6 Patch7/  | 2019-01-31 14:00 | 3 -              |
|                  |                  |                  |                  |                  |              | 5.0 MR6 Patch8/  | 2019-02-13 11:15 | 5 -              |
|                  |                  |                  |                  |                  |              | 5.0 MR6 Patch9/  | 2019-06-18 18:23 | 3 -              |

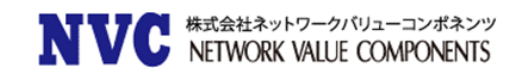

2.1.3. <u>事前バックアップファイルの取得</u>

アップグレード実施前に<mark>必ずバックアップを取得</mark>してください。

アップグレードが正常に実施できなかった場合、切戻しを実施する際に必要となります。

#### ■FortiOS 5.2 系のバックアップ取得方法

「システム > ダッシュボード > ステータス」のシステム情報ウィジェットから取得します。

| FORTINET Fortig                                                                                 | ate VM64                                                       |                                                                                                    |                   |
|-------------------------------------------------------------------------------------------------|----------------------------------------------------------------|----------------------------------------------------------------------------------------------------|-------------------|
| システム                                                                                            | 0 OrSiyh 🖉 Øy:                                                 | ンユポード                                                                                                    |                   |
| ⊨ 🕙 ダッシュポード                                                                                     | ▼ システム情報                                                       | 14                                                                                                    | e x e             |
| - • <mark>ステータス</mark><br>④ 動 FortView<br>- • 送信売<br>- • アブリケーション<br>- • クラウドアブリケーション<br>- • 宛元 | HAステータス<br>クラスタ名<br>クラスタンンバ<br>シリアル番号<br>オペレーションモード<br>シフェルMMM | アクティブ・パッシブ [設定]<br>FGT-MA<br>FGT-Mater/FGVM00000053202<br>FGT-Slave/FGVM00000053202<br>FGT-Slave/FGVM00000053202<br>FGVM00000053202<br>NAT報告 [201]<br>Wet http: 12/15/13/2018 (FortiGuerol (空間) |                   |
| -* Webサイト<br>-* 骨衣<br>-* すべてのセッション<br>-* システムイベント<br>-* 智理者ログイン                                 | システム時間<br>ファームウェア バージョン<br>システム設定<br>現在の管理者<br>程御時間            | Heig An 20 711212 2015 (Microsofter) (田田)<br>(パックアップ) (リストア) (リビション)<br>                                                                                                    |                   |
|                                                                                                 |                                                                | <br><br>                                                                                                    |                   |
|                                                                                                 |                                                                |                                                                                                    | 1<br>199797 キャンセル |
|                                                                                                 |                                                                | [バックアップ]をクリックします。<br>****                                                                                                    |                   |

■FortiOS 5.4 系のバックアップ取得方法

「ダッシュボード」のシステム情報から取得します。

| ダッシュボード        |                    |                                            |
|----------------|--------------------|--------------------------------------------|
| Fort/View      | > システム情報           | / O x -                                    |
| トネットワーク        | > HAステータス:         | アクティブ・パッシブ                                 |
| システム           | > クラスタ名:           | FGT-HA                                     |
| ポリシー & オブジェクト  | >                  | ØFGT-Master/FGVMQ                          |
| セキュリティブロファイル   | >                  | ●FGT-Slave/FGVM00TM19P (スレーラ)              |
| 2 VPN          | > シリアル番号:          | FGVM00000053202                            |
| ユーザ&デバイス       | > オペレーションモード:      | NAT                                        |
| WIFI&スイッチコントロー | 、インスペクションモード:      | プロキシベース[変更]                                |
| M T1/%L #_ 5   | システム時間:            | Wed Jun 26 17:50:48 2019 (FortiGuard) [変更] |
|                | ファームウェアパージョン:      | v5.4.11.bulid1221 (GA) [アップデート]            |
| C-2            | システム設定:            | レ(ックアップ) リストア] [リビジョン]                     |
|                | FortiGate VM64     | GT-Master [OK]をクリックします。                    |
|                | の ダッシュボード          | システム設定をパックアップ                              |
|                | ■ FortiView        | パックアップ ローカルPC USBディスク                      |
|                | 中 ホットワーク<br>内 システム | 暗号化 〇                                      |
|                | ▲ ポリシー&オブジェクト      |                                            |
|                |                    |                                            |

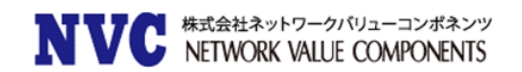

■FortiOS 5.6 系のバックアップ取得方法

ダッシュボードの右上にある「(ログインユーザ名)▼」をクリックします。

「設定」にマウスを合わせ、ポップアップされる「バックアップ」をクリックします。

| ダッシュボード - ×イシ ů<br>ドキュリティファブリック >                                     | <ul> <li>システム情報</li> <li>ホストち R</li> <li>シリアル番号 R</li> </ul>       | <ul> <li>I</li> <li>I Master</li> <li>I Motor</li> <li>I Motor</li> <li>I</li></ul> | ライセンス (HI 17324)<br>© FortiCare サポート<br>© IPS | 1387 <b>4 1</b> | 「一手ヤルマシーン<br>© FGVM00 License<br>Nocated vCPUs | 1/1           | ortiCloud      | 9997A-1-    |            | □ バックアップ<br>つ リストア<br>■ リビジョン | <ul> <li>システム</li> <li>日 股支</li> <li>パスワードの</li> <li>ウグアウト</li> </ul> |
|-----------------------------------------------------------------------|--------------------------------------------------------------------|----------------------------------------------------------------------------------------------------|-----------------------------------------------|-----------------|------------------------------------------------|---------------|----------------|-------------|------------|-------------------------------|-----------------------------------------------------------------------|
| ネットワーク >                                                              | 27-2917 vs                                                         | .6.9 build1673 (GA)                                                                                                    | 0 アンチウイルス                                     |                 | 100%                                           | 1             |                |             | 2          | 5                             |                                                                       |
| /I#A ,                                                                | €- K N                                                             | MT (プロキシベース)                                                                                                    | Math."L ≠ 1611"                               | 7               | 占上の▼をク<br>合わせ、[バ                               | フリック<br>ックアッ  | し、[設)<br>/プ]クリ | 定]にマ<br>ックし | ウスを<br>ます。 |                               |                                                                       |
|                                                                       |                                                                    |                                                                                                    |                                               | (               |                                                |               |                |             |            |                               |                                                                       |
|                                                                       |                                                                    |                                                                                                    |                                               |                 |                                                |               |                |             |            | /                             |                                                                       |
|                                                                       |                                                                    |                                                                                                    |                                               |                 |                                                |               |                |             | 1          | /                             |                                                                       |
|                                                                       | FortiGate VM64                                                     | FGT-Master                                                                                                    |                                               |                 |                                                |               |                |             | /          | /                             |                                                                       |
| ## 3                                                                  | FortiGate VM64<br>からユポード                                           | FGT-Master                                                                                                    | ム設定をバックアップ                                    |                 |                                                | 7 11 11 11 17 | 1 = 7          |             | /          | /                             |                                                                       |
| a 4<br>© 3                                                            | FortiGate VM64<br>ダッシュボード<br>イイン                                   | FGT-Master<br>↓ 9.27                                                                                                    | ム版定をバックアップ                                    |                 | [OK]をク                                         | 7リック          | します。           |             | /          | /                             |                                                                       |
| a.4<br>© )<br>% t                                                     | FortiGate VM64<br>ダッシュボード<br>イイン<br>ジティファブリ                        | FGT-Master<br>シンステ<br>リック )                                                                                                    | ム版定をバックアップ<br>アップ ローカルPC                      | いおディスク          | [OK]をク                                         | 7リック          | します。           |             | /          | /                             |                                                                       |
| 80 (1)<br>(1)<br>(1)<br>(1)<br>(1)<br>(1)<br>(1)<br>(1)<br>(1)<br>(1) | FortiGate VM64<br>クッシュボード<br>イン<br>だキュリティファブ!<br>ortiView          | 1 FGT-Master<br>- システ<br>バック<br>- パック<br>                                                                                                    | ム設まをバックアップ<br>アップ ローカルPC<br>つ                 | USB7+27         | [OK]をク                                         | 7リック          | します。           |             | /          | /                             |                                                                       |
| anta<br>⊙o<br>≫t<br>≜F                                                | FortiGate VM64<br>グラシュボード<br>イン<br>2キュリティファブ!<br>ortView<br>ミットワーク | i FGT-Maxter<br>ジステ<br>バック<br>、<br>、<br>、                                                                                                    | ム設定をバックアップ<br>アップ ローカルやC                      | USBディスク         | [OK]をク                                         | マリック          | します。           |             | /          | /                             |                                                                       |

■FortiOS 6.0 系のバックアップ取得方法

ダッシュボードの右上にある「(ログインユーザ名)▼」をクリックします。

「設定」にマウスを合わせ、ポップアップされる「バックアップ」をクリックします。

| FortiGate VM64 FGT-                                                                                                    | Master                                                                                                    |                                                                                                    |                                                                                   |                                                         | >_ C @- A- 🙆 admin-                                                                                                    |
|----------------------------------------------------------------------------------------------------|----------------------------------------------------------------------------------------------------|----------------------------------------------------------------------------------------------------|-----------------------------------------------------------------------------------|---------------------------------------------------------|----------------------------------------------------------------------------------------------------|
| <ul> <li>● ダッシュポード</li> <li>×イン</li> <li>※ ビキュリティファブリック</li> <li>■ FortWaw</li> <li>+ ネットワーク</li> <li>● システム</li> </ul> | <ul> <li>              システム情報             ・             ・</li></ul>                                                                                                    | ライセンス (mt.173243138)         I・           ● FortKinetサポート         ●           ● Z27=Δ02.872-5         ●           ● P3         ●           ● Z25=92.4/A.2         右 | -チャルマシーン 1・<br>PF04005-イビンス 1/1<br>10日で頃かCPU 1/1<br>1005<br>上の▼をクリック<br>わせ、[バックアッ | FertiClaud<br>ステータス ▲ ルンウティペート<br>し、[設定]にマウ<br>プ]クリックしま | ttキュリティファブ<br>ttキュリティファブ<br>in 回 回 回 ロッステム<br>in の 回 回 ロッステム<br>in の のファブ<br>in の のファブ<br>in の ファブ<br>in の のファブ<br>in の のファブ<br>in の のファブ<br>in の のファブ<br>in の のファブ<br>in の のファブ<br>in の のファブ<br>in の のファブ<br>in の のファブ<br>in の のファブ<br>in の のファブ<br>in の のファブ<br>in の のファブ<br>in の の ファブ<br>in の の ファブ<br>in の の ファブ<br>in の の ファブ<br>in の の ファブ<br>in の の ファブ<br>in の の ファブ<br>in の の ファブ<br>in の の ファブ<br>in の の ファブ<br>in の の ファブ<br>in の の ファブ<br>in の の の の の の の の の の の の の の の の の |
|                                                                                                    | FortXGate VM64         FGT-Master           ダダシュボード         ジジュ           メイン         パ           米イン         パ           ホート         ジェ           トロドリティファブリック         日           FortView         シ           キネットワーク         シ           システム         メ | ステム現在をパックアップ<br>ローカル <b>ドC</b> USBディスク<br>合化 <b>①</b>                                                                                                    | [OK]をクリック                                                                         | クします。<br>のK                                             | 年+>セル                                                                                                    |

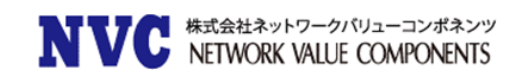

■FortiOS 6.2 系のバックアップ取得方法 ダッシュボードの右上にある「(ログインユーザ名)▼」をクリックします。 「設定」にマウスを合わせ、ポップアップされる「バックアップ」をクリックします。

| FortiGate VM64 FortiGate      | VM                            |                                                 | Q• >_ [] @            | 🗈 🗘 - 💽 admin -       |
|-------------------------------|-------------------------------|-------------------------------------------------|-----------------------|-----------------------|
| <u>⊛</u> ダッシュボード ∽ ˆ          | システム情報 🖡 🚦                    | <ul> <li>ライセンス (■ 208.184.237.6 単 !・</li> </ul> | 仮想マシン                 | FortiGate VM64        |
| Status 🖈<br>Top Usage LAN/DMZ | ホスト名 FortiGate-VM             | ● FortiCarattati- b                             | ♥ FGVM00ライセンス         | ♥8.2.7 Dulid1234 (GA) |
| Security                      | シリアル番号 FGVM00TM1900218        | 右上の▼をクリックし、[設定]にマウスを<br>合わせ、「バックアップ]をクリックします。   | ・ バックアップ              | 🗅 設定 🔸                |
| System Events                 | ファームウェア v6.2.9 build1234 (GA) |                                                 | 3 リストア<br>割り当 ■ リビジョン | ▲ パスワードの変更 ▲ ログアウト    |
| ベック<br>Mail FortiView         | システム時間 2021/10/14 14:05:30    | ♥ <u>アラテリオルス</u><br>♥ Webフィルタリング                | 1 Scripts             |                       |
| ♣ ネットワーク >                    | 稼働時間 00:00:10:29              |                                                 |                       |                       |
| FI F                          | ortiGate VM64 FortiGate-VM    |                                                 |                       |                       |
| の ダッ                          | シュボード - システム設定を               | バックアップ                                          |                       |                       |
| Statu                         | is<br>Kックアップ                  | ローカルPC USBディスク                                  |                       |                       |
| Secu                          | rity 暗号化 ①                    | [OK]をクリックします。                                   |                       |                       |
| Syste                         | em Events                     |                                                 |                       |                       |
| × v2                          | >                             | ОК                                              | キャンセル                 |                       |

■FortiOS 6.4 系のバックアップ取得方法

ダッシュボードの右上にある「(ログインユーザ名)▼」をクリックします。

「設定」にマウスを合わせ、ポップアップされる「バックアップ」をクリックします。

| FortiGate VM64 | ortiGate-VM                                                      |                                                      | Q 🗸 >_ [] 🗇 🛛 🕰 🔝 admin 🗸               |
|----------------|------------------------------------------------------------------|------------------------------------------------------|-----------------------------------------|
| @ ダッシュボード      | <ul> <li>・</li> <li>・</li> </ul>                                 |                                                      | FortiGate VM64<br>v6.4.7 build1911 (GA) |
| セキュリティ         | システム情報                                                           | ₽ =                                                  | 反想マシン ゆ システム・                           |
| ネットワーク         | ホスト名 Forti                                                       | Gate-VM 右上の▼をクリックし、[設定]にマウスを<br>合わせ 「バックアップ」をクリックします | → → □ バックアップ □ 設定 ・                     |
| ユーザ&デバイス       | シリアル番号 FGV                                                       | M000000053202                                        | 割り当 りリストア ▲ パスワードの変更                    |
| WiFi           | ファームウェア v6.4                                                     | .7 build1911(GA) 📀 IPS                               | ■ UEジョン G ログアウト                         |
| +              | ₹ <b>−</b> ド NAT                                                 | ◎ アンチウイルス                                            | 割り当 キスクリート 2 GiB                        |
| FortiViewi送信元  | システム時間 202:                                                      | 1/10/14 13:54:13                                     |                                         |
|                | <b>FortiGate VM64</b> FortiGate-<br>ダッシュボード ~<br>ステータス<br>セキュリティ | VM<br>システム設定をパックアップ<br>パックアップ ローカルPC パックアップ          |                                         |
|                | ネットワーク<br>ユーザ&デバイス<br>WiFi                                       |                                                      | キャンセル                                   |

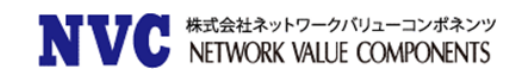

■FortiOS 7.0 系のバックアップ取得方法

ダッシュボードの右上にある「(ログインユーザ名)▼」をクリックします。

「設定」にマウスを合わせ、ポップアップされる「バックアップ」をクリックします。

| 🕞 FortiGate-VM     | - ≡ Q >_                                         | 😯 - 🗘 🖸 - 💽 admin -   |
|--------------------|--------------------------------------------------|-----------------------|
| <b>₽</b> ダッシュボード ∨ | ・ 「+ ウィジェット追加                                    | FortiGate VM64        |
| ステータス              | システム情報 エキ・ライヤンフィー 172 242 1404 エキ・ 仮想マシン         | v7.0.1 build0157 (GA) |
| セキュリティ             | ホスト名 FortiGate-VM 右上の▼をクリックし、[設定]にマウスを ①パッグ:     | マップ        ・          |
| ユーザ&デバイス           | シリアル番号 FGVM00000005 合わせ、[パックアップ]をクリックします。 割 つりスト | ア   パスワードの変更          |
| WiFi               | ファームウェア v7.0.1 build0157 (GA) O IPS              | ■シ<br>C ログアウト<br>プト   |
| ー FortiView 送信元    | モード NAT © アンチウイルス 割                              | ZGIB                  |
|                    |                                                  |                       |
| E                  | ç FortiGate-VM → Ξ Ϙ                             |                       |
| en e               | <b>ダッシュボード ∨</b> システム設定をバックアップ                   |                       |
|                    | ステータス バックアップ ローカルPC USBディスク                      |                       |
|                    | セキュリティ 暗号化 ① [OK]をクリックします。                       |                       |
|                    |                                                  |                       |
|                    | ユーサ&テハイス<br>WiFi OK キャンセ                         |                       |

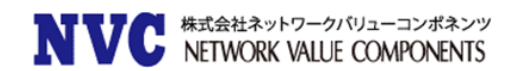

# 2.2 <u>アップグレードの概要</u>

FortiGate のアップグレードには WebUI からのアップグレードと CLI からのアップグレードの 2 種類の方法がございます。

またアップグレードに際し、再起動が発生し、通信断が発生いたします。そのため、アップグレード時には通信断が許容される時間帯(業務時間外等)での実施をお勧めいたします。

通常、アップグレード時には WebUI から実施いただくことを推奨いたします。 次項で構成別のアップグレード手順概要を示します。

2.2.1. シングル構成のアップグレード概要

※※シングル構成の FortiGate をアップグレードする際、通信断が発生します。※※ 以下に、アップグレードの手順概要を示します。

| 項番 | 手順概要            | 留意点                |
|----|-----------------|--------------------|
| 1  | Config のバックアップ  |                    |
| 2  | 通信ケーブルの抜線       |                    |
| 3  | WebUI からアップグレード | アップグレードパスが複数ある場合は、 |
|    |                 | すべて経由します。          |
| 4  | 通信ケーブルの結線       |                    |
| 5  | 稼動確認            |                    |

#### 2.2.2. <u>冗長(HA)構成のアップグレード概要</u>

冗長構成を組んだ FortiGate のアップグレード方法について記載します。

以下、混乱を避けるため、Master/Slave と Active/Standby といった表現で表記いたします。

| 用語      | 概要            | 備考                    |
|---------|---------------|-----------------------|
| Master  | マスター機。1号機など。  | 主に主系とされる機器を示します。      |
| Slave   | スレーブ機。2 号機など。 | 主に従系とされる機器を示します。      |
| Active  | アクティブ状態       | メインで稼動している状態を示します。    |
| Standby | スタンバイ状態       | バックアップで稼動している状態を示します。 |

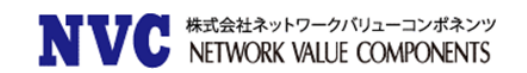

冗長構成時にアップグレードを行う際の手順を以下に記載します。 なお、以下の手順は Master 機が Active 状態を前提として記載しております。

| 項番 | 手順概要                                |
|----|-------------------------------------|
| 1  | Config のバックアップ                      |
| 2  | Slave 機の通信ケーブル <mark>抜線</mark>      |
| 3  | Slave 機のマネジメントケーブル <mark>抜線</mark>  |
| 4  | Slave 機の HA ケーブル <mark>抜線</mark>    |
| 5  | Slave 機のアップグレードを実施(アップグレードパスに従い実施)  |
| 6  | Master 機の通信ケーブルを <mark>抜線</mark>    |
| 7  | Slave 機の通信ケーブルを <mark>結線</mark>     |
| 8  | Master 機のマネジメントケーブル <mark>抜線</mark> |
| 9  | Slave 機のマネジメントケーブル <mark>結線</mark>  |
| 10 | 通信確認を実施                             |
| 11 | Master 機のアップグレードを実施(アップグレードパスに従い実施) |
| 12 | Slave 機の HA ケーブル結線                  |
| 13 | HA ステータスの確認                         |
| 14 | Master のマネジメントケーブル結線                |
| 15 | Master の通信ケーブル結線                    |
| 16 | (必要に応じて)HAの Active/Standby の切り替え実施  |
| 17 |                                     |

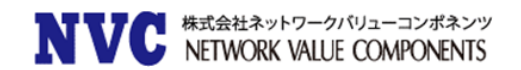

# 2.3 <u>アップグレードの手順</u>

この章では、FortiGateのアップグレード手順を記載いたします。 特に明記していない場合、WebUIからのアップグレード手順となります。

#### 2.3.1. シングル構成のアップグレード手順

 Config のバックアップ
 Config のバックアップを行います。「2.1.3 事前バックアップファイルの取得」を参考 にバックアップファイルを取得してください。

#### 2. 通信ケーブルの抜線

通信ケーブルを抜線します。抜線せずにアップグレードすることも可能です。

#### 3. WebUI からのアップグレード

WebUI ヘログインし、OS のアップグレードを行います。

■FortiOS 5.2 系

「システム > ダッシュボード > ステータス」画面の「システム情報」タブにある「ファームウェ アバージョン」から、アップグレードを行います。

| FCBRTINET FO     | rtiGate VM64                                |                                                                |                 |
|------------------|---------------------------------------------|----------------------------------------------------------------|-----------------|
| ୬ステム             | 🔘 ರೇಶವರ್ಶ 🌌 :                               | ダッシュボード                                                        |                 |
| → 🏵 ダッシュボード      | ▼ システム情報                                    |                                                                | <i>ℓ</i> ↔ × ]  |
| - ステータス          | HAステータス                                     | スタンドアローン [設定]                                                  |                 |
| h FortiView      | ホスト名                                        | FortiGate [変更] [アップデート]を                                       |                 |
| 画 ネットワーク         | シリアル番号                                      | FGVM00000053202 クリックします                                        |                 |
|                  | オペレーションモード                                  | NAT有効 [交更]                                                     |                 |
|                  | システム時間                                      | Wed Jun 26 19:39:19 2019 (FortiGuard)                          |                 |
| - WAN929 U= N/(9 | ファームウェア バージョ                                | ン v5.2.13,build762 (GA [アップデート]                                |                 |
| - • DNS          | システム設定                                      | [バックアップ] [リストア] [リヒ、ヨン]                                        |                 |
| (國) 設定           | 現在の管理者                                      | admin [パスワード変更] /1 ログイン中(14/43]                                |                 |
| • HA             | 核動時間                                        | 0日 0時間 10分                                                     |                 |
| - CMMD           |                                             | ate VM64                                                       |                 |
|                  | FURNINET                                    |                                                                |                 |
|                  | 977 <u>6</u>                                |                                                                | ファームウェア管理       |
|                  | ⊜ ⊗ ダッシュポード                                 |                                                                |                 |
|                  | - ステータス                                     | 現在のハージョン                                                       |                 |
|                  | 🕫 🏥 FortiView                               | FortiOS v5.2.13, ビルド 762                                       | 🔀 リリースノートを表記    |
|                  | 🛛 🕮 ネットワーク                                  | System software is up to date                                  |                 |
|                  | -* インターフェース<br>-* WANUS & D - K / = 5.7     |                                                                |                 |
|                  | - DNS                                       | ファームウェアをアップロード                                                 |                 |
|                  | ⊕ 20 12 12 12 12 12 12 12 12 12 12 12 12 12 | Update the current firmware manually using a file from your PC | 1 77-401787970- |
|                  | - * HA                                      |                                                                |                 |
|                  | - * SNMP                                    |                                                                | 1º1t            |
|                  | - 差し替えメッセージ                                 | Recommended 利用できる一覧(16)                                        | 517             |
|                  | FortiGuard     EortiGandhox                 | クリックし、アップグレードを                                                 | E<br>行う         |
|                  |                                             | No recommended updates are ava OSをアップロードします。                   |                 |
|                  | * フィーチャー                                    |                                                                |                 |
|                  | 0 🝰 TET                                     |                                                                |                 |

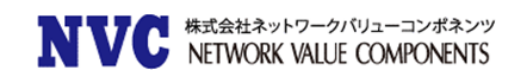

### ■FortiOS 5.4 系

「ダッシュボード」の「システム情報」タブにある「ファームウェアバージョン」からアップグレード を行います。

| FortiGate VM64 Forti                                                                                                    | Gate        |                                                                                                    |                                      |                                                                                                    |                                                             |
|----------------------------------------------------------------------------------------------------|-------------|----------------------------------------------------------------------------------------------------|--------------------------------------|----------------------------------------------------------------------------------------------------|-------------------------------------------------------------|
| ፼ ダッシュポード<br>▲ FortiView                                                                                                    | ☆<br>>      | システム情報                                                                                                    |                                      |                                                                                                    | ∕ 8 × -                                                     |
| ♣ ネットワーク ♣ システム                                                                                                    | >           | HAステータス:<br>ホスト名:                                                                                                    | スタンドア<br>FortiGate                   | 7ローン[設定]<br>変更]                                                                                                    |                                                             |
| <ul> <li>■ ポリシー&amp;オブジェクト</li> <li>● セキュリティプロファイル</li> <li>□ VPN</li> <li>■ ユーザ&amp;デバイス</li> <li>● WIFI&amp;スイッチコントロー</li> </ul> | ><br>><br>> | シリアル番号:<br>オペレーションモード:<br>インスペクションモード:<br>システム時間:                                                                                           | FGVM000<br>NAT<br>プロキシハ<br>Wed Jun 2 | 000053202                                                                                                    | アップデート]を<br>フリックします。                                        |
| * 5-                                                                                                    | ,           | ファームウェアパージョン:<br>● ダッシュポード<br>● FortiView<br>◆ ネットワーク<br>◆ システム<br>■ ポリシー&オブジェ<br>■ セキュリティブロフ<br>ロ VPN<br>■ ユーザ&デバイス<br>♥ WiFi&スイッチコン<br>ラー | v5.4.11.bu                           | ild1221 (GA [アッファート]<br>ファームウェフ管理<br>Current version Fortion<br>ファームウェアをアッン<br>Select file O Brows<br>FortiGuard Firmware<br>ファームウェン<br>[Browse]をクリッ<br>を行うOSをア | OS v5.4.11 build1221 (GA)<br>プロード<br>アをアップロードの<br>ップロードします。 |

#### ■FortiOS 5.6 系

| FortiGate VM64 For                        | tiGate                                                                    |   |
|-------------------------------------------|---------------------------------------------------------------------------|---|
| 월 ダッシュボード                                 | > ファームウェア管理                                                               |   |
| ※ セキュリティファブリック<br>▲ FortiView<br>♣ ネットワーク | > 現在のパージョン FortiOS v5.6.9 build1673 (GA) >                                |   |
| <ul> <li>◆ システム</li> <li>管理者</li> </ul>   |                                                                           |   |
| 管理者プロファイル                                 | Jアイルを選択 O フラウス                                                            |   |
| 設定<br>HA<br>SNMP                          | マテームウェアをアップロードの[ブラウ<br>ズ]をクリックし、アップグレードを行う<br>OSをアップロードします。<br>6.0ファームウェア |   |
| 差し替えメッセージ<br>FortiGuard                   | FortiOS v6.0.3 build0200                                                  | ⊕ |
|                                           |                                                                           |   |

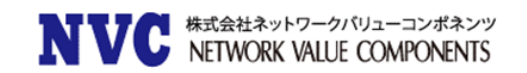

## ■FortiOS 6.0 系

「システム > ファームウェア」からアップグレードを行います。

| 🔒 ダッシュボード                                 | > ファームウェア管理                                                                                |   |
|-------------------------------------------|--------------------------------------------------------------------------------------------|---|
| ※ セキュリティファブリック<br>▲ FortiView<br>♣ ネットワーク | <ul> <li>&gt; 現在のパージョン FortiOS v6.0.5 build0268 (GA)</li> <li>&gt; ○ ファームウェアは最新</li> </ul> |   |
| システム<br>管理者                               | ファームウェアをアップロード                                                                             |   |
| 管理者プロファイル                                 | ファイルを選択 • ブラウズ                                                                             |   |
| ファームウェア<br>設定<br>HA<br>SNMP               | ☆ Forticused フォートローマ<br>ファームウェアをアップロードの[ブラウ<br>ズ]をクリックし、アップグレードを行う<br>OSをアップロードします。        |   |
| 差し替えメッセージ<br>FortiGuard                   | FortiOS v6.2.0 build0866                                                                   | Ð |

#### ■FortiOS 6.2 系

| FortiGate VM64 FortiGate | -VM                                                                                                    | ٩. | >_ | 53 | <br>۵. | 👤 admin 🗸 |
|--------------------------|----------------------------------------------------------------------------------------------------|----|----|----|--------|-----------|
| 🚳 ダッシュボード 💦 🏠            | ファームウェア管理                                                                                                    |    |    |    |        |           |
| セキュリティファブリ<br>※ ック →     | 現在のバージョン FortiOS v6.2.9 build1234 (GA)                                                                                                    |    |    |    |        |           |
| 🖿 FortiView 🔷 🗧          | ✓ FortiOS v6.2の最新パッチを実行中                                                                                                    |    |    |    |        |           |
| ♣ ネットワーク >               | ファームウェアをアップロード                                                                                                    |    |    |    |        |           |
| 🌣 システム 🗸 🗸               |                                                                                                    |    |    |    |        |           |
| 管理者                      | シアイルを選択 ひ ノラリス                                                                                                    |    |    |    |        |           |
| 管理者プロファイル                | FortiGuard $\mathcal{D}_{\mathcal{P}} - \mathcal{L}_{\mathcal{D}_{\mathcal{I}}} \mathcal{D}_{\mathcal{P}} = \mathcal{D}_{\mathcal{D}_{\mathcal{I}}} \mathcal{D}_{\mathcal{D}_{\mathcal{I}}} \mathcal{D}_{\mathcal{D}} \mathcal{D}_{\mathcal{D}_{\mathcal{I}}} \mathcal{D}_{\mathcal{D}} \mathcal{D}_{\mathcal{D}} \mathcal{D}_{\mathcal{D}} \mathcal{D}_{\mathcal{D}} \mathcal{D}_{\mathcal{D}}} \mathcal{D}_{\mathcal{D}} \mathcal{D}_{\mathcal{D}} \mathcal{D}_{\mathcal{D}}} \mathcal{D}_{\mathcal{D}} \mathcal{D}_{\mathcal{D}} \mathcal{D}_{\mathcal{D}} \mathcal{D}_{\mathcal{D}} \mathcal{D}_{\mathcal{D}} \mathcal{D}_{\mathcal{D}} \mathcal{D}_{\mathcal{D}} \mathcal{D}_{\mathcal{D}} \mathcal{D}_{\mathcal{D}} \mathcal{D}_{\mathcal{D}} \mathcal{D}_{\mathcal{D}}} \mathcal{D}_{\mathcal{D}} \mathcal{D}_{\mathcal{D}} \mathcal{D} \mathcal{D}_{\mathcal{D}} \mathcal{D} \mathcal{D}_{\mathcal{D}} \mathcal{D}_{\mathcal{D}} \mathcal{D}_{\mathcal{D}} \mathcal{D} \mathcal{D}_{\mathcal{D}} \mathcal{D} \mathcal{D} \mathcal{D} \mathcal{D} \mathcal{D} \mathcal{D} D$ |    |    |    |        |           |
| ファームウェア 🏫                | 最新 すべての利用可能な一覧 ズ]をクリックし、アップグレードを行う                                                                                                    |    |    |    |        |           |
| 設定                       | 0527970-1029.                                                                                                    |    |    |    |        |           |
| НА                       | 6.4ファームウェア                                                                                                    |    |    |    |        |           |
| SNMP                     | FortiOS v6.4.7 build1911                                                                                                    |    |    | Ð  |        |           |
| 差し替えメッセージ                | -                                                                                                    |    |    |    |        |           |
| FortiGuard               | 7.0ファームウェア                                                                                                    |    |    |    |        |           |
| 表示機能設定                   | FortiOS v7.0.1 build0157                                                                                                    |    |    | Ð  |        |           |
| 証明書                      |                                                                                                    |    |    |    |        |           |
| ポリシー&オブジェク<br>ト          |                                                                                                    |    |    |    |        |           |

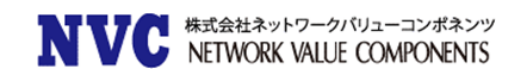

#### ■FortiOS 6.4 系

「システム > ファームウェア」からアップグレードを行います。

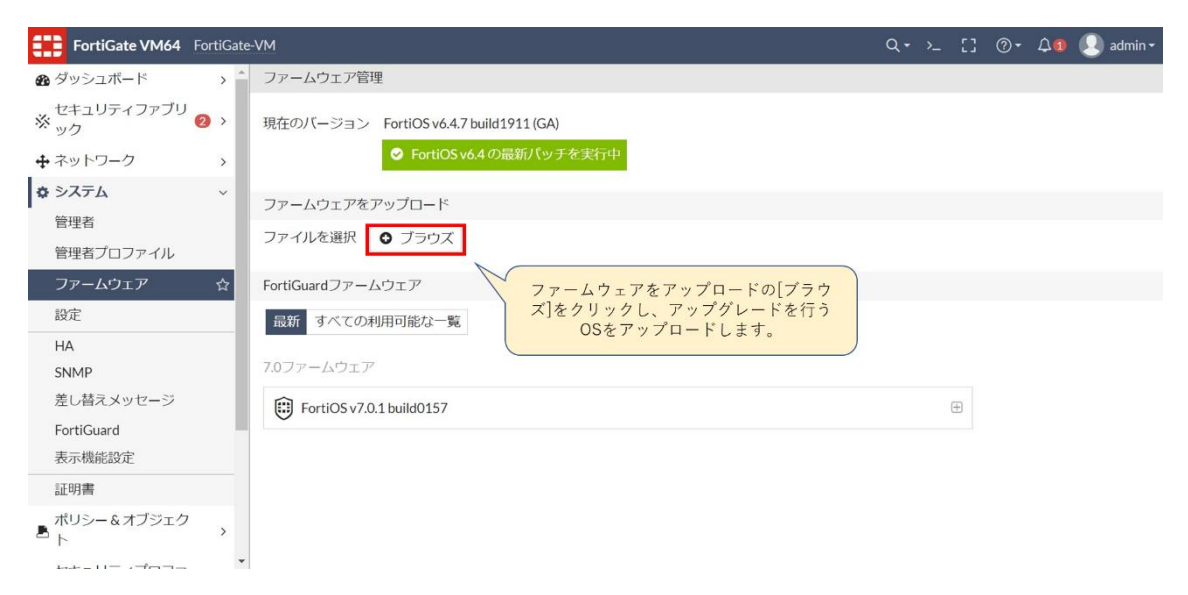

#### ■FortiOS 7.0 系

「システム > ファームウェア」からアップグレードを行います。

※OSをアップロードした直後から自動的に再起動が発生し、通信断が発生します。

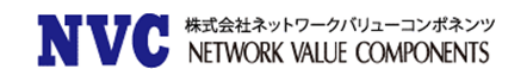

4. 通信ケーブルを接続します。

ポートの結線・リンクアップの順番によって通信が意図しない経路へ向く可能性がありま す。このため、すべてのポート結線後に、セッションクリアを行うことをお勧めします。

セッションクリアは次のコマンドで実施できます。

FortiGate # diagnose sys session clear

※コマンド実行時に、すべての通信がセッションクリアされ、通信断が発生します。 ※SSH/WebUI等のセッションも対象となります。

5. アップグレード前と後で通信に問題がないか確認します。

以上でシングル構成のアップグレードは完了です。アップグレードパスが複数ある場合は、各 手順を繰り返し実施し、目的の OS まで順番にアップグレードを行ってください。

#### 2.3.2. HA構成のアップグレード手順について

※事前に、Master が Active、Slave が Standby になっている事を確認してください。

1. Config のバックアップ

Config のバックアップを行います。「2.1.3 事前バックアップファイルの取得」を参考 にバックアップファイルを取得してください。

※HA 構成でマネジメントポートを分けていない場合、Slave 機の Configを取得できません。この場合 Slave のアップグレードまでに直接 PC と FortiGate の Slave 機を結線して、WebUI からバックアップを取得してください。

- Slave 機の通信ケーブルの抜線
   Slave 機の通信ケーブルを抜線します。
- Slave 機のマネジメントケーブルの抜線
   Slave 機の管理用ケーブルを抜線します。マネジメントポートと通信ポートが一緒の場合
   や、マネジメントポートを設けていない場合は、スキップしてください。
- Slave 機の HA ケーブルの抜線
   Slave 機の HA ケーブルを抜線します。抜線後は Master のみの稼動状態となります。
   また、この時点で Slave 機にはいずれのポートも刺さっていない状態になります。
- 5. Slave 機のアップグレード

PCとFortiGateを管理系のポートへ直接結線します。 WebUI ヘログインし、OS のアップグレードを行います。アップグレードパスが複数ある場合は、同様の工程を繰り返してください。

6. Master 機の通信ケーブル抜線(<mark>※抜線時から通信断発生※</mark>)

Slave 機が想定される OS までアップグレードが完了し、問題がないことを確認できたら Master 側の通信ポートを抜線します。抜線後から通信断が発生します。

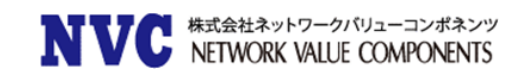

7. Slave 機の通信ケーブル結線(※結線完了まで通信断発生※)

Slave 機の通信ケーブルを接続します。すべての結線が完了するまで通信影響が発生します。

ポートの結線・リンクアップの順番によって通信が意図しない経路へ向く可能性があります。このため、すべてのポート結線後に、セッションクリアを行うことをお勧めします。

セッションクリアは次のコマンドで実施できます。

#### FortiGate # diagnose sys session clear

※コマンド実行時に、すべての通信がセッションクリアされ、通信断が発生します。 ※SSH/WebUI等のセッションも対象となります。

8. Master 機のマネジメントケーブル抜線

Master 機の管理用ケーブルを抜線します。マネジメントポートと通信ポートが一緒の場合や、マネジメントポートを設けていない場合は、スキップしてください。

#### 9. Slave 機のマネジメントケーブル結線

Slave 機の管理用ケーブルを結線します。マネジメントポートと通信ポートが一緒の場合や、マネジメントポートを設けていない場合は、スキップしてください。

#### 10. 通信確認を実施

アップグレード前と同様に問題なく通信が出来ているか確認を行ってください。 もし、意図しない通信が発生、または通信が正常に行えない場合、お客様の判断で、切 戻しを実施してください。 ※切戻しを行う場合は、Slave 機のすべてのポートを抜線し、Master 機への切り戻しを

実施してください。その後、「3章 ダウングレードに関して」を参考に Slave 機のダウング レードを実施してください。

11. Master 機のアップグレード

PCとFortiGateを管理系のポートへ直接結線します。 WebUI ヘログインし、OS のアップグレードを行います。アップグレードパスが複数ある場 合は、同様の工程を繰り返してください。

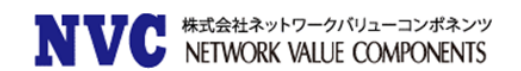

#### 12. Slave 機の HA ケーブル結線

Slave 機の HA ケーブルを結線します。正常に HA 構成が完了するまで、Master 機の通信ケーブルを接続しないでください。

#### 13. HA ステータスの確認

「in-sync」と表示されている場合、正常に HA 構成が組めています。 「out-of-sync」と表示されている場合、同期中か正常に HA 構成が組めていない状態で す。

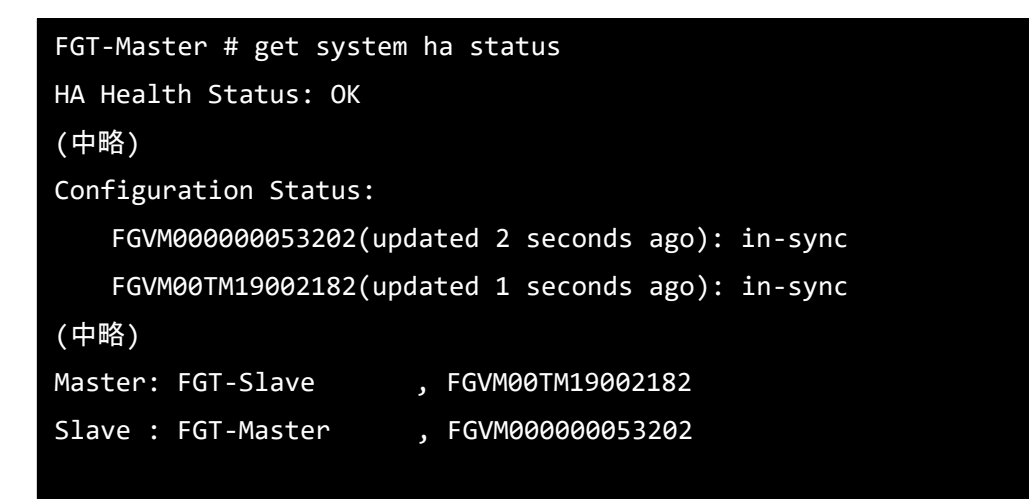

「Master: (ホスト名) (シリアル番号)」と表示されているのが Active 状態の機器、 「Slave:(ホスト名) (シリアル番号)」と表示されているのが Standby 状態の機器を表して います。

この段階では、Master 機が Standby 状態、Slave 機が Active 状態になります。

#### 14. Master 機のマネジメントケーブル結線

Master 機の管理用ケーブルを結線します。マネジメントポートと通信ポートが一緒の場 合や、マネジメントポートを設けていない場合は、スキップしてください。

Master 機の通信ケーブル結線
 Master の通信ケーブルを結線します。
 ※Override 有効の場合、自動的に切戻りが発生し瞬断が発生します。

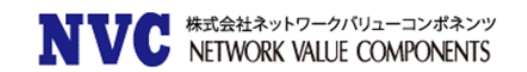

(必要に応じて)HA の Active/Standby の切り替え実施
 Master を Active、Slave を Standby に変更したい場合実施します。
 (※瞬断が発生します。)

変更前に HA のステータス確認を行います。

| FGT-Master # get system ha status                |
|--------------------------------------------------|
| HA Health Status: OK                             |
| (中略)                                             |
| Configuration Status:                            |
| FGVM00000053202(updated 2 seconds ago): in-sync  |
| FGVM00TM19002182(updated 1 seconds ago): in-sync |
| (中略)                                             |
| Master: FGT-Slave , FGVM00TM19002182             |
| Slave : FGT-Master , FGVM00000053202             |
|                                                  |

※Master が Standby、Slave が Active 状態であることを確認。

Slave 側のモニターポートを抜線します。(※瞬断発生)

| FGT-Master # get system ha status                |
|--------------------------------------------------|
| HA Health Status: OK                             |
| (中略)                                             |
| Configuration Status:                            |
| FGVM000000053202(updated 2 seconds ago): in-sync |
| FGVM00TM19002182(updated 1 seconds ago): in-sync |
| (中略)                                             |
| Master: FGT-Master , FGVM00000053202             |
| Slave : FGT-Slave , FGVM00TM19002182             |
|                                                  |

※Master が Active、Slave が Standby に遷移したことを確認。

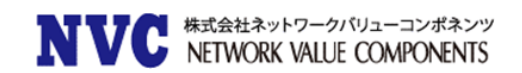

#### 17. 稼動確認

アップグレード前と同様に問題なく通信が出来ているか確認を行ってください。 もし、意図しない通信が発生、または通信が正常に行えない場合、お客様の判断で、切 戻しを実施してください。

※切戻しを行う場合は、Master 機、Slave 機ともにダウングレードを実施する必要があり ます。「3 章 ダウングレードに関して」を参考にダウングレードを実施してください。

#### 18. Slave 機のマネジメントケーブル結線

Slave 機の管理用ケーブルを結線します。マネジメントポートと通信ポートが一緒の場合や、マネジメントポートを設けていない場合は、スキップしてください。

#### 2.3.3. CLI によるアップグレード手順

CLIでアップグレードを行う場合、Config やユーザ名、パスワード等がすべて工場出荷状態となりますので、通常のアップグレードを行う場合は、CLIでのアップグレードは実施せず、 WebUIでのアップグレードを実施してください。

事前にアップグレード対象 OS で Config が作成・バックアップ取得が出来ており、リストアで きる状態の場合、こちらのアップグレード方法がご利用いただけます。(なお、上記前提の場 合、WebUI からアップグレードパスを経由せずに直接アップグレードし、リストアを実施いただ いても同様の結果となります。)

1. 以下のものを準備します。

PC(TeraTerm 等のターミナルソフト、TFTP Server ソフトがインストールされているもの) LAN ケーブル シリアルケーブル (FortiGate に付属) アップグレード(またはダウングレード)する OS ファイル リストアする Config ファイル(事前にバックアップしたファイルをリストアする場合)

2. PC の設定

CLIによるアップグレードでは、TFTP サーバを利用してアップグレードを行います。 そのため、PC の IP アドレスの設定とターミナルソフトの設定が必要になります。

- (1) PC の IP アドレスを設定します。(例:192.168.1.168/24)
- (2) ターミナルソフトを起動して設定を以下の通りに設定します。
  - ボーレート:9600
  - データ :8 ビット
  - パリティ :なし
  - ストップ :1
  - フロー制御:なし
- TFTP Server ソフトを起動して、ファームウェアを保存してあるフォルダを指定 します。
- 3. ネットワークからの切り離し

FortiGate をネットワークから切り離します。(通信・マネジメント・HA すべて抜線)

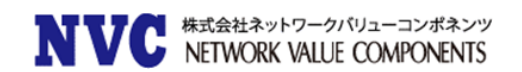

#### 4. CLI 接続

- (1) PC と FortiGate のコンソールポートをシリアルケーブルで接続します。
- (2) ターミナルソフトより FortiGate に CLI でアクセスします。
- (3) ユーザ名・パスワードを入力してログインします。

#### 5. OS のアップグレードを実施

- (1) 現在のバージョンを get sys status コマンドで確認します。
   # get system status
   Version: FortiGate-200D v5.2.7,build0718,160328 (GA)
- (2) execute reboot と入力し、リブートを行います。※機器の再起動が発生するため、通信断が発生します。

# (3) リブート後「Press Any Key To Download Boot Image.」と表示されたら何かキーを 押します。 Enter G,F,B,Q,or H: と表示されるので G を入力します。 ※機器によっては何かキーを押した後、G を押さず(4)へ移行するものもあります。

※次ページは、実際に CLI からアップグレードを行なったときの CLI 画面です。

**NVCC** 株式会社ネットワークパリューコンポネンツ NETWORK VALUE COMPONENTS

FGT200D #execute reboot This operation will reboot the system ! Do you want to continue? (y/n)yThe system is going down NOW !! System is rebooting... FGT200D # Please stand by while rebooting the system. Restarting system. FortiGate-200D (18:47-05.08.2013) Ver:04000006 Serial number:FG200D4613806675 RAM activation CPU(00:000206a7 bfebfbff): MP initialization CPU(02:000206a7 bfebfbff): MP initialization Total RAM: 2048MB Enabling cache...Done. Scanning PCI bus...Done. Allocating PCI resources...Done. Enabling PCI resources...Done. Zeroing IRQ settings...Done. Verifying PIRQ tables...Done. Boot up, boot device capacity: 15272MB. Press any key to display configuration menu... ←ここで何かキーを押す . . . [G]: Get firmware image from TFTP server. [F]: Format boot device. [B]: Boot with backup firmware and set as default. [I]: Configuration and information. [Q]: Quit menu and continue to boot with default firmware. [H]: Display this list of options. Enter Selection [G]: Enter G,F,B,I,Q,or H: ←G を入力する

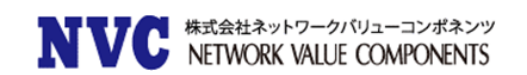

- (4) PC と FortiGate の指定されたインタフェースを LAN ケーブルで接続します。
- (5) Enter tftp server address [192.168.1.168]: と表示されるので PC の IP アドレス を入力します。

(例: Enter tftp server address [192.168.1.168]: 192.168.1.10)

(6) Enter local address [192.168.1.188]: と表示されるので FG の IP アドレスを入力 します。

(例: Enter local address [192.168.1.188]: 192.168.1.99)

- (7) Enter firmware image file name [image.out]: と表示されるので Firmware のファイ ル名を入力します。
   (例: Enter firmware image file name [image.out]: FGT\_200D-v5-build1011 FORTINET.out)
- (8) その後、Save as Default firmware/Backup firmware/Run image without saving:[D/B/R]? と確認メッセージが表示されるので D キーを押します。
   ※モデルによっては"B"が表示されません。
- (9) 再起動したのち、ログイン(User: admin, Password: なし)をしてバージョンの確認を 行います。
- (10)保存していたコンフィグまたは作成したコンフィグをリストアします。
- (11) 実通信に問題が発生していないことを確認します。 アップグレードによる問題の有無を確認します。問題が発生した場合は設定等を見 直し、問題の修正または切り戻しを行います。 切り戻し方法は、ダウングレードを実行後に、バックアップした Config をリストアし ます。
- (12) アンチウィルス、IPS をご利用されている場合は、execute update-now コマンドにより最新シグネチャのアップデートを実行します。シグネチャアップデート時には機器に多少の負荷がかかります。

# 3. ダウングレードに関して

この章では切戻し発生時のダウングレード方法について記載します。

# 3.1 ダウングレードの留意事項

ダウングレードは基本的に非推奨の動作となるため想定外の事態が発生する可能性がござ いますので、予めご承知おきください。 ※想定どおりのダウングレード動作が出来ない場合、CLI操作による工場出荷状態、または

OSのBootフォーマットを実施頂く必要がございます。

# 3.2 <u>ダウングレード方法</u>

ダウングレードを実施する際は、WebUI で行う場合、アップグレード方法と同様となります。 OS ダウングレードの際、ダウングレードに関する注意事項が表示されます。

■FortiOS 5.2 系

「システム > ダッシュボード > ステータス」画面の「システム情報」タブにある「ファームウェ アバージョン」から、アップグレードを行います。

| ッステム            | 🔾 ರೇಶವರ್ಶ 🌌 ಶೆಸ                                   | ッシュポード                                                         |
|-----------------|---------------------------------------------------|----------------------------------------------------------------|
| ⊕ 🏵 ダッシュボード     | ▼ システム情報                                          | Ø ↔ X :                                                        |
| - ステータス         | HAステータス                                           | スタンドアローン [設定]                                                  |
| h FortiView     | ホスト名                                              | FortiGate [変更] [アップデート]を                                       |
| 画 ネットワーク        | シリアル番号                                            | FGVM00000053202 クリックします                                        |
|                 | オペレーションモード                                        | NAT有効[変更]                                                      |
|                 | システム時間                                            | Wed Jun 26 19:39:19 2019 (FortiGuard)                          |
| WAN929 0-17/92X | ファームウェア バージョン                                     | v v5.2.13,build762 (GA [アップデート]                                |
| - • DNS         | システム設定                                            | [バックアップ] [リストア] [リヒュョン]                                        |
| @ 設定            | 現在の管理者                                            | admin [パスワード変更] /1 ログイン中 [148]                                 |
| * HA            | 移動時間                                              | 0日0時間10分                                                       |
| 973             | A FortiGate                                       | .te VM64<br>ファームウェア皆寺                                          |
| • <b>•</b>      | ダッシュボード<br>ステータス                                  | 現在のバージョン                                                       |
|                 | FortiView                                         | FortiOS v5.2.13, ビルド 762                                       |
| • <u>9</u>      | iネットワーク<br>* インターフェース                             | System software is up to date                                  |
|                 | * WANリンク ロードバランス                                  | ファームウェアをアップロード                                                 |
|                 | 12E                                               | Update the current firmware manually using a file from your PC |
| I 1 F           | = HA                                              |                                                                |
|                 |                                                   |                                                                |
|                 | <ul> <li>差し替えメッセージ</li> <li>FortiGuard</li> </ul> | Recommended #順できる一覧(16) クリックし、ダウングレードを行う                       |
|                 | 参し替えメッセージ<br>FortiGuard<br>FortiSandbox<br>事度     | Recommended 新闻できる一覧(16)<br>No recommended updates are ava      |

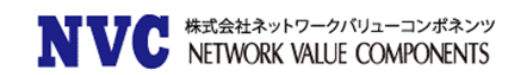

### ■FortiOS 5.4 系

「ダッシュボード」の「システム情報」タブにある「ファームウェアバージョン」からアップグレード を行います。

| FortiGate VM64 Forti                                                                                                    | Gate             |                                                                                                    |                                               |                                                                                                    |                              |
|----------------------------------------------------------------------------------------------------|------------------|----------------------------------------------------------------------------------------------------|-----------------------------------------------|----------------------------------------------------------------------------------------------------|------------------------------|
| <ul> <li> <del>の</del> ダッシュポード      </li> <li>             FortiView         </li> <li> <del>・</del> ネットワーク         </li> <li> <b>☆</b> システム         </li> </ul> | ☆<br>><br>><br>> | システム情報<br>HAステータス:<br>ホスト名:                                                                                                    | スタンド<br>FortiGat                              | ⑦ ⑦                                                                                                    |                              |
| <ul> <li>ポリシー&amp;オブジェクト</li> <li>セキュリティプロファイル</li> <li>ロVPN</li> <li>ユーザ&amp;デバイス</li> <li>WIFI&amp;スイッチコントロー<br/>ラー</li> </ul>                                 | ><br>><br>><br>> | シリアル番号:<br>オペレーションモード:<br>インスペクションモード:<br>システム時間:<br>ファームウェアバージョン:                                                                                                    | FGVM00<br>NAT<br>プロキシ<br>Wed Jun<br>v5.4.11,t | 20000053202<br>「アップデート]<br>クリックします<br>126 20:03:47 2019 (FortiGuar<br>pulld1221 (GA [アップデート]                                                                                    | を<br>。                       |
|                                                                                                    |                  | <ul> <li>● ダッシュボード</li> <li>● FortiView</li> <li>◆ ネットワーク</li> <li>◆ システム</li> <li>● ボリシー &amp; オブジ:</li> <li>● ゼキュリティブロ:</li> <li>□ VPN</li> <li>▲ コーザ&amp;デバイス</li> <li>♥WiFi&amp;スイッチコ:</li> <li>ラー</li> </ul> | ェクト<br>ファイル<br>ントロー                           | ファームウェブ造理<br>Current version FortiOS v5.4.11 build1221<br>ファームウェアをアップロード<br>Select file ● Browse<br>FortiGuard Firmware<br>ファームウェアをアップロー<br>[Browse]をクリックし、ダウン<br>を行うOSをアップロードし | (GA)<br>- ドの<br>- グレー<br>ます。 |

#### ■FortiOS 5.6 系

| FortiGate VM64 Fort | tiGat | ze                                                                                                    |
|---------------------|-------|----------------------------------------------------------------------------------------------------|
| 월 ダッシュボード           | >     | ファームウェア管理                                                                                                    |
| ※ セキュリティファブリック      | >     | 現在のパージョン FortiOS v5.6.9 build1673 (GA)                                                                                                    |
| 🖿 FortiView         | >     |                                                                                                    |
| ♣ ネットワーク            | >     |                                                                                                    |
| 🔅 システム              | ~     | ファームウェアをアップロード                                                                                                    |
| 管理者                 |       | ファイルを選択 🖸 ブラウズ                                                                                                    |
| 管理者プロファイル           |       |                                                                                                    |
| ファームウェア             | ☆     | $r = \frac{1}{2} \frac{1}{2} $ |
| 設定                  |       | ズ]をクリックし、ダウングレードを行う                                                                                                    |
| HA                  |       | <u>OSをアップロードします。</u>                                                                                                    |
| SNMP                |       | 6.0 <i>77-</i> <u>L</u> 71 <i>1</i> /                                                                                                    |
| 差し替えメッセージ           |       | FortiOS v6.0.3 build0200                                                                                                    |
| FortiGuard          |       |                                                                                                    |
|                     |       |                                                                                                    |
|                     |       |                                                                                                    |
|                     |       |                                                                                                    |

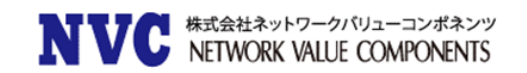

## ■FortiOS 6.0 系

「システム > ファームウェア」からアップグレードを行います。

| <ul> <li>※ セキュリティファブリック</li> <li>※ セキュリティファブリック</li> <li>※ ローク</li> <li>※ ProtiOs v6.0.5 build0268 (GA)</li> <li>● ファームウェアは最新</li> <li>● ファームウェアは最新</li> <li>● ファームウェアは見新</li> </ul> |   |
|----------------------------------------------------------------------------------------------------|---|
| ◆ システム <sup>×</sup> ファームウェアをアップロード<br>管理者                                                                                                    |   |
|                                                                                                    |   |
| = ファイルを選択 ○ フラウス<br>管理者プロファイル                                                                                                    |   |
| $7r - L \phi_{z} P$                                                                                                    |   |
| 設定<br>HA<br>SNMP<br>ズ]をクリックし、ダウングレードを行う<br>OSをアップロードします。<br>6-2ファームウェア                                                                                                    |   |
| 差し替えメッセージ III FortiOS v6.2.0 build0866                                                                                                    | ÷ |
| FortiGuard                                                                                                    |   |

#### ■FortiOS 6.2 系

| FortiGate VM64 FortiGate | -VM                                                                                                    | ٩. | <b>&gt;_</b> | 53 | <br>۵- | 👤 admin 🗸 |
|--------------------------|----------------------------------------------------------------------------------------------------|----|--------------|----|--------|-----------|
| 🚳 ダッシュボード 💦 🏠            | ファームウェア管理                                                                                                    |    |              |    |        |           |
| セキュリティファブリ<br>※ ック →     | 現在のバージョン FortiOS v6.2.9 build1234 (GA)                                                                                                    |    |              |    |        |           |
| 🖿 FortiView 🔷 🗧          | ✓ FortiOS v6.2の最新パッチを実行中                                                                                                    |    |              |    |        |           |
| ♣ ネットワーク >               | ファームウェアをアップロード                                                                                                    |    |              |    |        |           |
| 🌣 システム 🗸 🗸               |                                                                                                    |    |              |    |        |           |
| 管理者                      | ファイルを選択 ひ フラウス                                                                                                    |    |              |    |        |           |
| 管理者プロファイル                | FortiGuard $\mathcal{D}_{\mathcal{P}} - \mathcal{L}_{\mathcal{D}_{\mathcal{I}}} \mathcal{D}_{\mathcal{P}} = \mathcal{D}_{\mathcal{D}_{\mathcal{I}}} \mathcal{D}_{\mathcal{D}_{\mathcal{I}}} \mathcal{D}_{\mathcal{D}} \mathcal{D}_{\mathcal{D}} \mathcal{D}_{\mathcal{D}}$ |    |              |    |        |           |
| ファームウェア 🏫                | 最新 すべての利用可能な一覧 ズ]をクリックし、アップグレードを行う                                                                                                    |    |              |    |        |           |
| 設定                       | 0527970-1029.                                                                                                    |    |              |    |        |           |
| НА                       | 6.4ファームウェア                                                                                                    |    |              |    |        |           |
| SNMP                     | FortiOS v6.4.7 build1911                                                                                                    |    |              | Ð  |        |           |
| 差し替えメッセージ                | -                                                                                                    |    |              |    |        |           |
| FortiGuard               | 7.0ファームウェア                                                                                                    |    |              |    |        |           |
| 表示機能設定                   | FortiOS v7.0.1 build0157                                                                                                    |    |              | Ð  |        |           |
| 証明書                      |                                                                                                    |    |              |    |        |           |
| ポリシー&オブジェク<br>ト          |                                                                                                    |    |              |    |        |           |

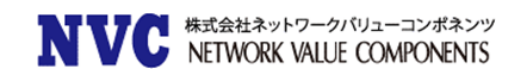

#### ■FortiOS 6.4 系

「システム > ファームウェア」からアップグレードを行います。

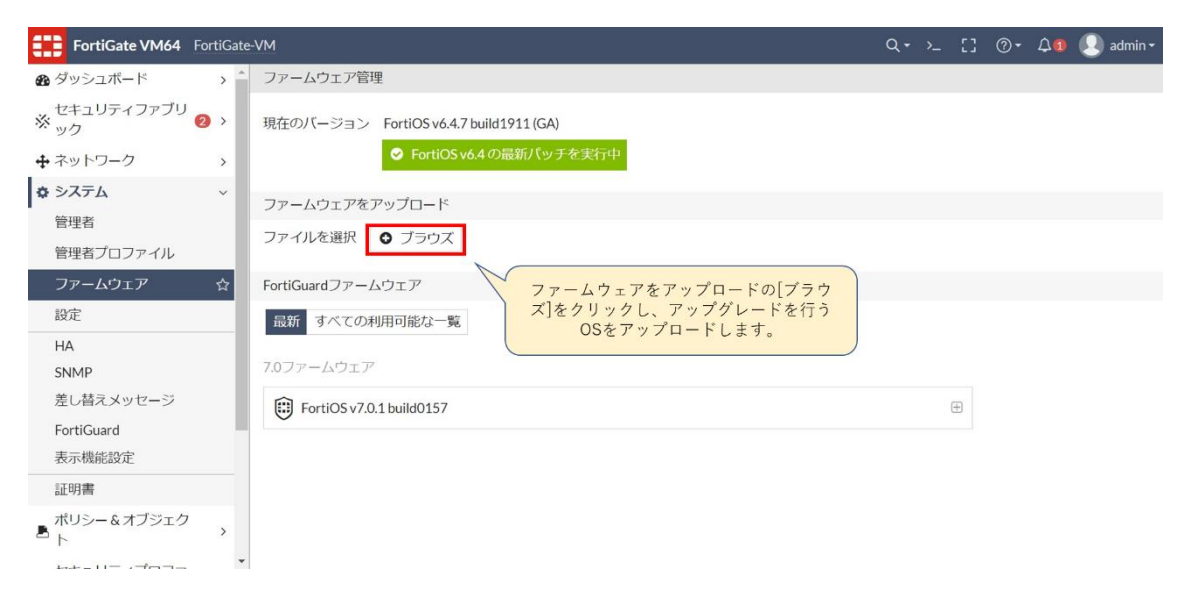

#### ■FortiOS 7.0 系

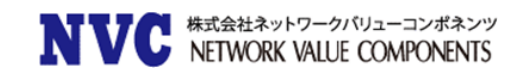

ダウングレードの際、アップグレードパスを考慮する必要はございません。 アップグレード前の OS を直接アップロードします。

ダウングレード実施後、コンフィグのリストアを行います。

なお、ディスク搭載モデルでディスクロギングを行っている場合、ログのフォーマット変更により、ダウングレード後にログが見れなくなる可能性があります。 その場合は、ログディスクのフォーマットを実施してください。

■ディスク搭載モデルの場合(再起動が行われます)

FortiGate # execute formatlogdisk (中略) Do you want to continue? (y/n) y

※コマンド実施後、再起動が発生し、ログディスクの内容はすべて削除されます。

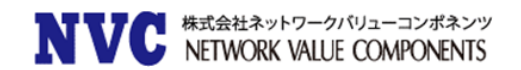

# 4. 参考資料

この章では、FortiGate に関する参考資料について記載いたします。

# 4.1 HA の選出方法について

FortiGateのHA選出方法には、2つのパターンがございます。

- 1. オーバライド無効の状態(デフォルト値)
- 2. オーバライド有効の状態

この、オーバライド機能が有効な場合、常に Master 機が Active 状態になるよう自動的に切 戻しを行う機能となります。(自動切戻しの際、瞬断が発生します。)

4.1.1. HA の選出基準(Active/Standby の決定)

■オーバライド無効の場合

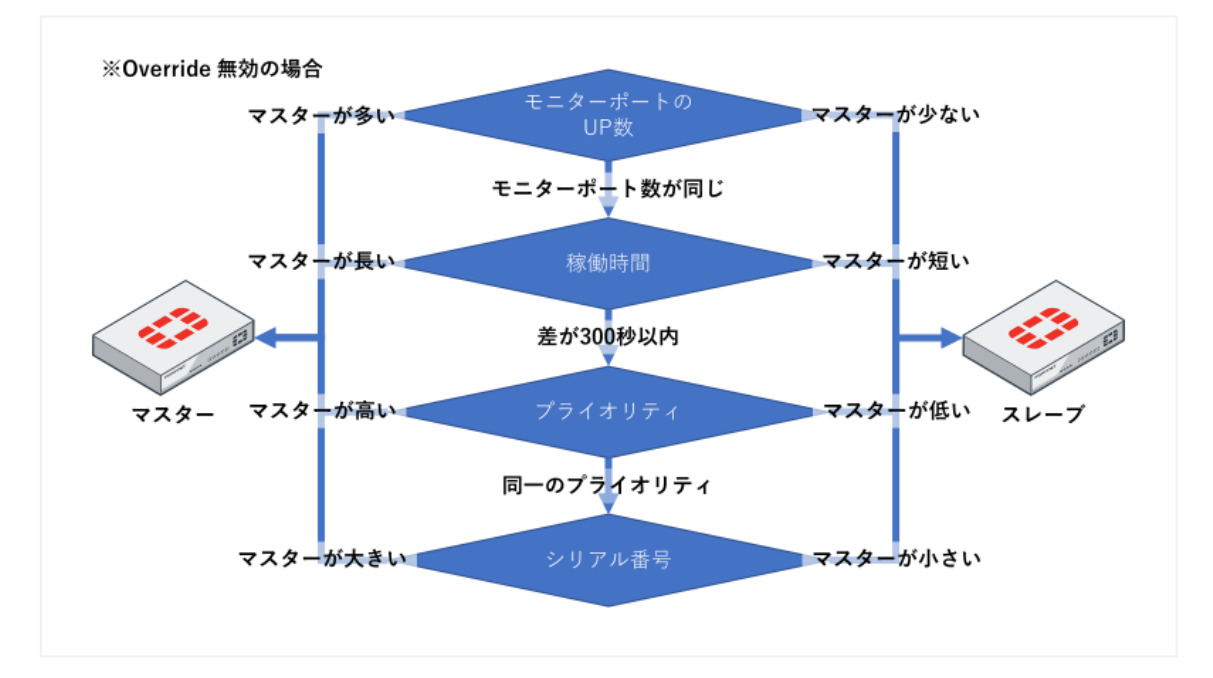

■オーバライド有効の場合

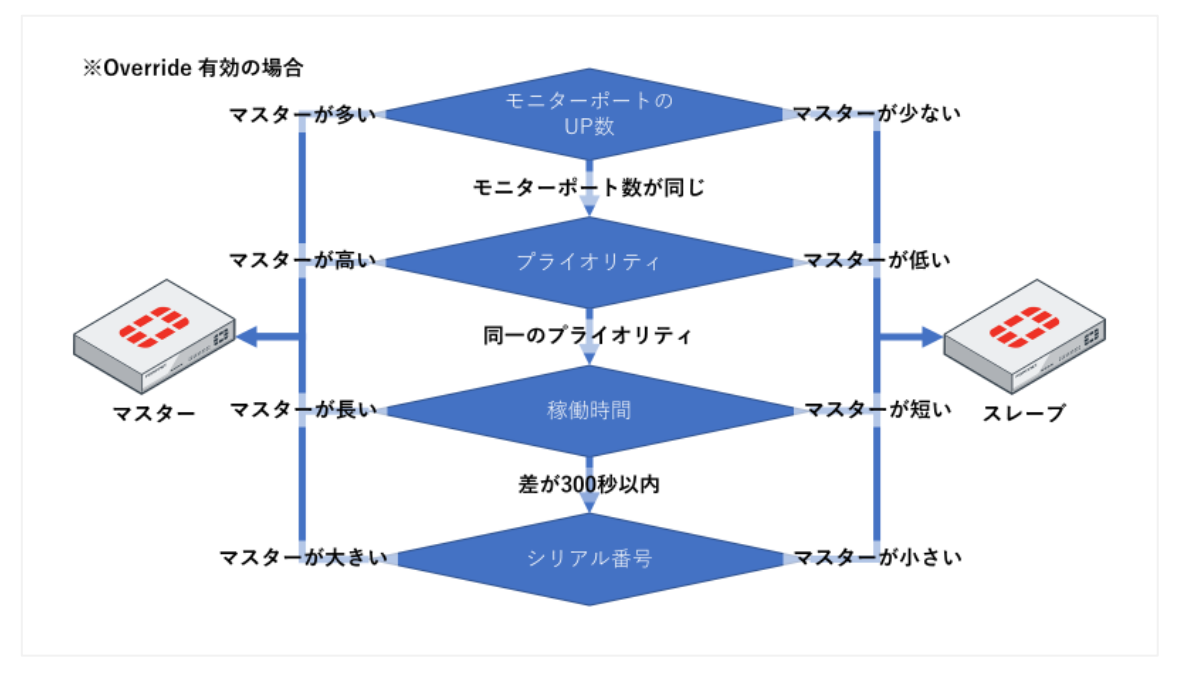

オーバライドの有効/無効の違いは、Active/Standby 選出時の判断で稼働時間が優先され るか、デバイスのプライオリティが優先されるかの違いになります。 (無効:稼働時間優先、有効:プライオリティ優先)

#### 4.1.2. HA の各選出項目概要

HA 選出項目の概要について記載します。

| 用語        | 確認コマンド                                 |
|-----------|----------------------------------------|
| モニターポート   | show full system ha grep "set monitor" |
| 稼働時間(age) | diagnose sys ha dump-by vcluster       |
| プライオリティ   | show full system ha grep "priority"    |
| シリアル番号    | get sys status   grep "Serial-Number"  |

● モニターポート

デバイスが切り替わるトリガーとなるインタフェースを指定しています。 例えば「set monitor port1」となっていた場合、port1 がリンクダウンした場合に HA が切 り替わりのトリガーとなります。複数設定されている場合は、UP 数の多いほうが Active になります。

FortiGate # show full system ha | grep "set monitor"
 set monitor "port1" "port2"

上記の場合、「port1」と「port2」の2つがモニターポートとして設定されています。

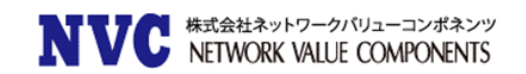

● 稼働時間(age)

稼動時間を確認します。冗長構成が確立されている場合、Active 側は常に0となり、 Standby 側の機器とageの差がどれだけあるか表示されます。 この差が 300 秒以内の場合、HA のトリガーとはなりません。

なお、確認コマンドは OS によって異なる場合があります。

■FortiOS 5.2 系 確認コマンド:「diagnose sys ha dump-by all-vcluster」

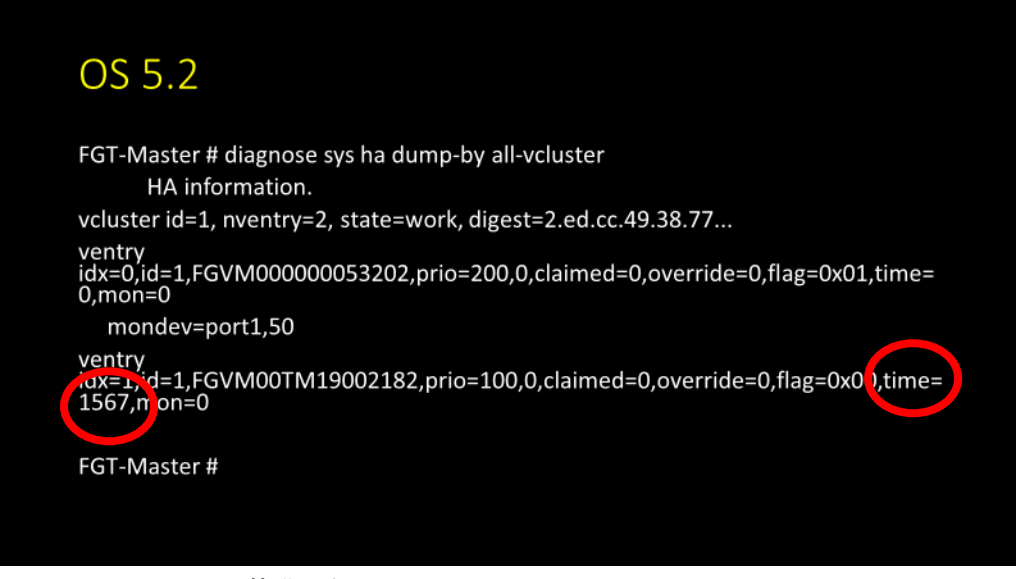

※Age=1567 秒(選出基準になる)

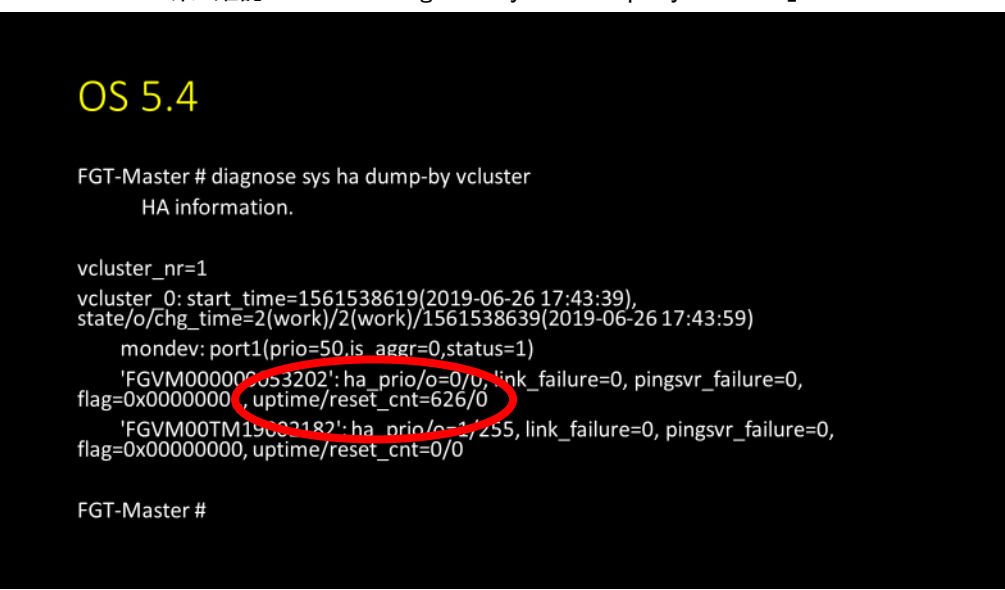

■FortiOS 5.4 系 確認コマンド: 「diagnose sys ha dump-by vcluster」

※Age=626 秒(選出基準になる)

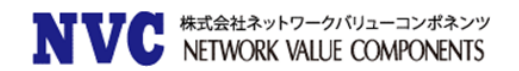

#### ■FortiOS 5.6 系 確認コマンド: 「diagnose sys ha dump-by vcluster」

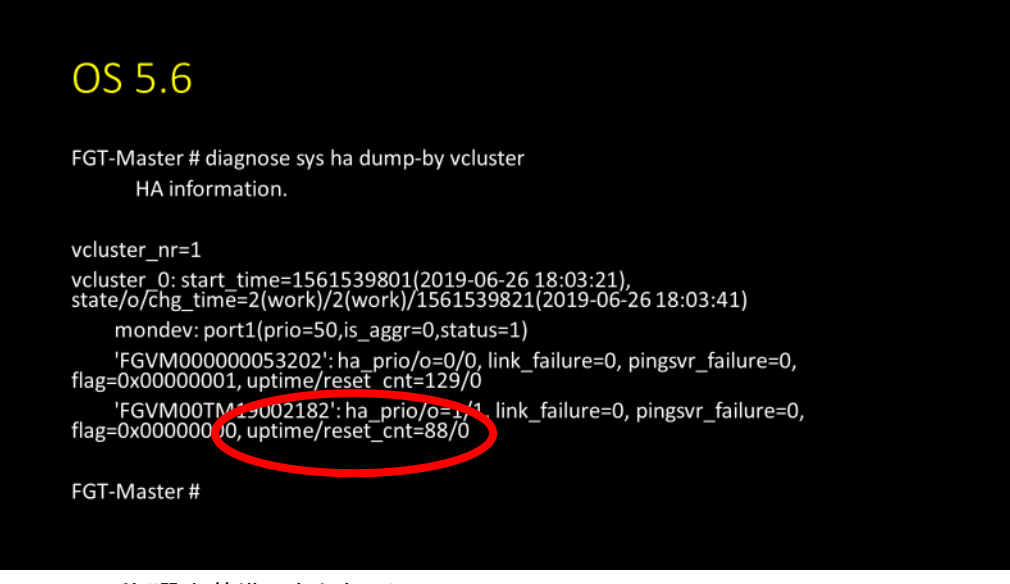

※Age=88 秒(選出基準にならない)

■FortiOS 6.0 系 確認コマンド:「diagnose sys ha dump-by vcluster」

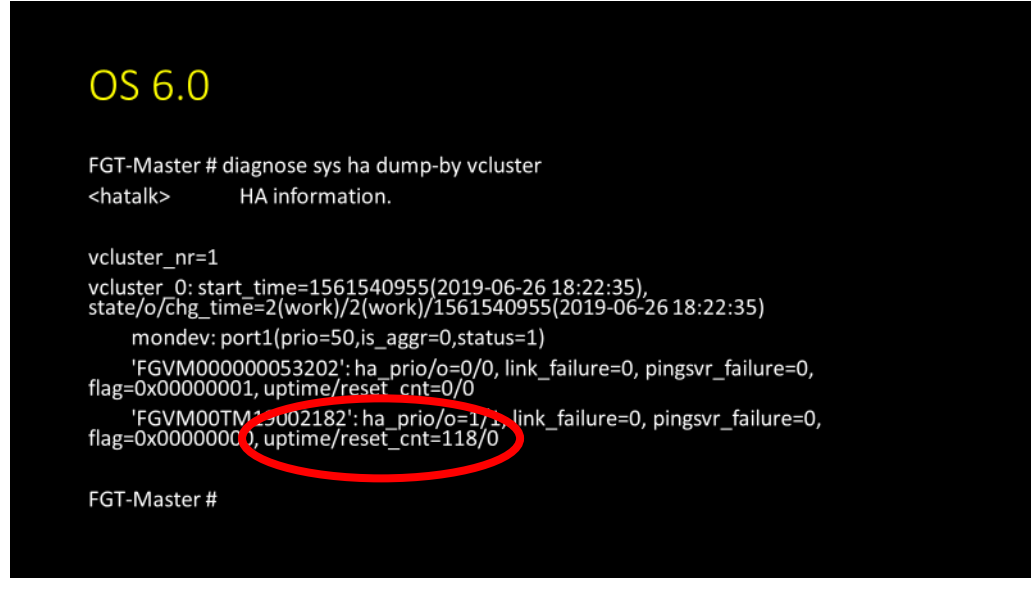

※Age=118 秒(選出基準にならない)

※OS6.2/6.4/7.0 は OS6.0 と同様のコマンドです。

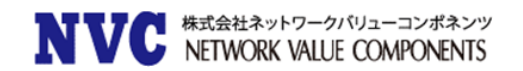

● プライオリティ

デバイスの優先度を指定します。値の大きいほうが優先されます。

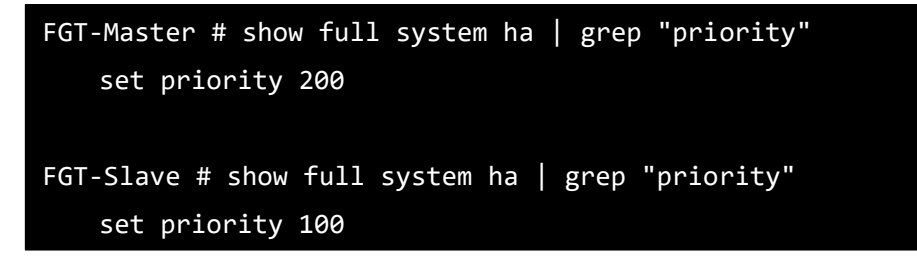

● シリアル番号

シリアル番号の値が大きいほうが優先されます。

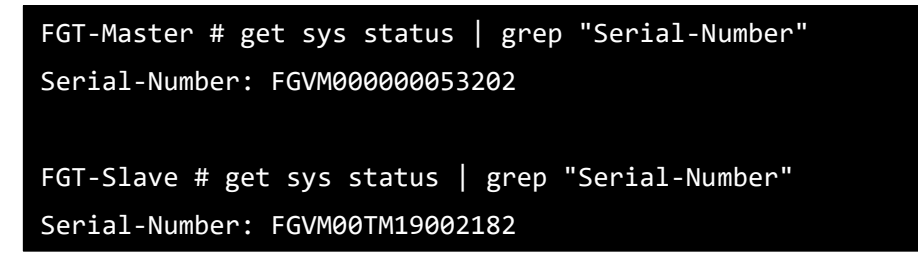

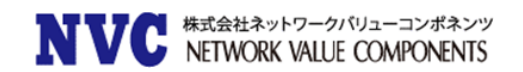

# 4.2 <u>意図的に Master を Active 状態にしたい場合</u>

明示的に Master を Active 状態にしたい場合、Slave 側に設定された Monitor ポートを予め抜線しておくことで、実現可能です。

これは、選出基準でモニターポートのリンクアップ数が最優先されるためです。 なお、この状態でモニターポートのリンクアップ数が Slave 機よりも Master 機が少ない場合 切り替わりが発生しますのでご注意ください。

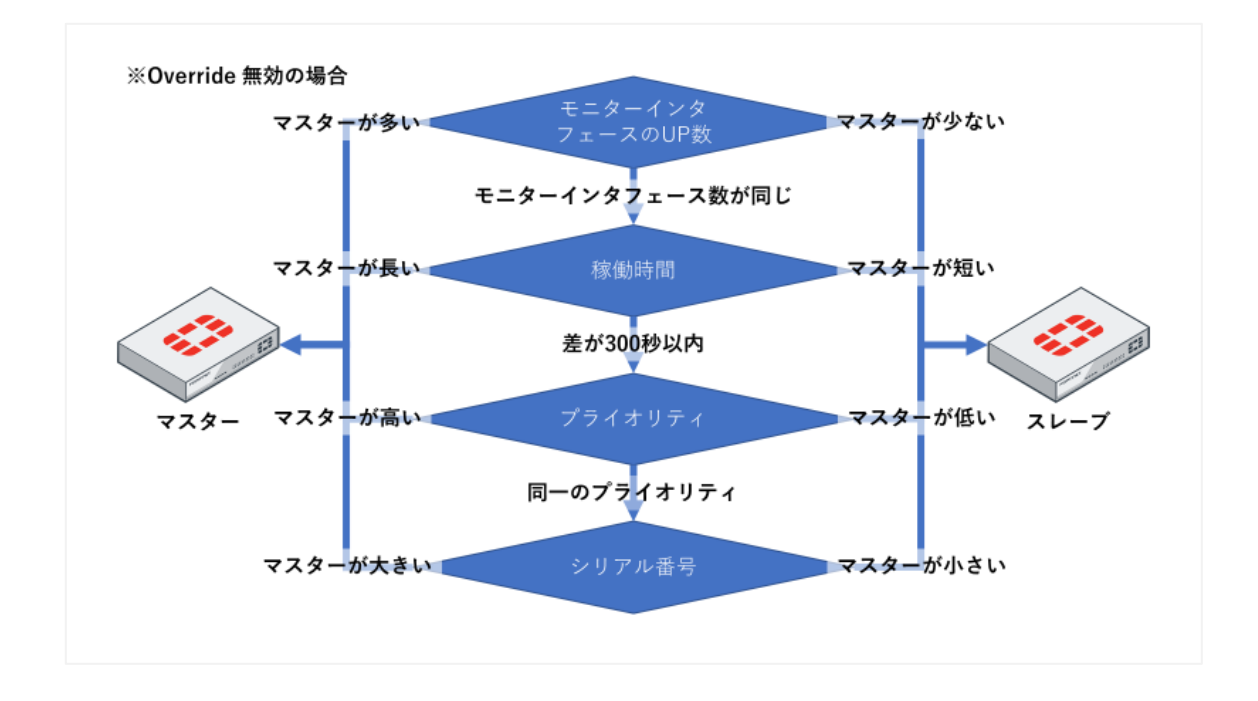

# 4.3 Active 状態を Slave→Master 機へ遷移させたい場合

オーバライドが無効の状態で、意図せず Slave 機が Active 状態となった場合、Slave 機のモニターポートを抜線する事で Master 側が Active 状態に遷移することが可能です。 ※切り替わり時に瞬断が発生します。

また、何度も切り替わりが頻発している場合、意図せず切戻りが発生する場合があります。 (繰り返しの切り替わりで稼働時間の差が 300 秒以内の場合、プライオリティに従うため。) Slave 機を Active にしておきたいのに Master が Active 状態になる場合は、Master 側のモ ニターポートを抜線してください。

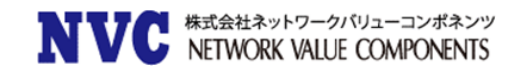

# 5. 各種コマンド

この章では、各種コマンドを記載しております。

## 5.1 機器を再起動する

FortiGate を再起動する場合に利用できます。

FortiGate # execute reboot This operation will reboot the system ! Do you want to continue? (y/n) n

# 5.2 機器の電源を落とす

FortiGate をシャットダウンする場合に利用できます。

```
FortiGate # execute shutdown
This operation will shutdown the system !
Do you want to continue? (y/n) y
The system is going down NOW !!
System is shutting down...
FortiGate #
The system is halted.
```

※「~ halted」と表示されれば電源を落とせる状態になります。

## 5.3 機器を工場出荷時へ戻す

※再起動が発生し、初期状態へ戻ります。
FortiGate を初期状態に戻す場合に利用できます。

```
FortiGate # execute factoryreset
This operation will reset the system to factory default!
Do you want to continue? (y/n) y
```

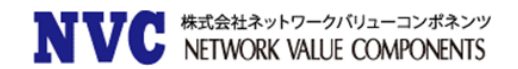

# 5.4 <u>ログディスクのフォーマット</u>

#### ※再起動が発生します。

ディスク搭載モデルの FortiGate でログを削除する場合に利用できます。

FortiGate # execute formatlogdisk (中略) Do you want to continue? (y/n) y

# 5.5 稼働中の OS バージョンを確認する

現在稼働中の OS バージョンを確認します。

```
FortiGate # get sys status | grep "Version"
Version: FortiGate-VM64 v6.0.5,build0268,190507 (GA)
Release Version Information: GA
```

# 5.6 HA の状態を確認する

HA の状態を確認できます。

FortiGate # get system ha status

5.7 HA の Standby 側にアクセスする。

HA 稼動中の Standby 側に機器にログインします。(番号が異なる場合があります。)

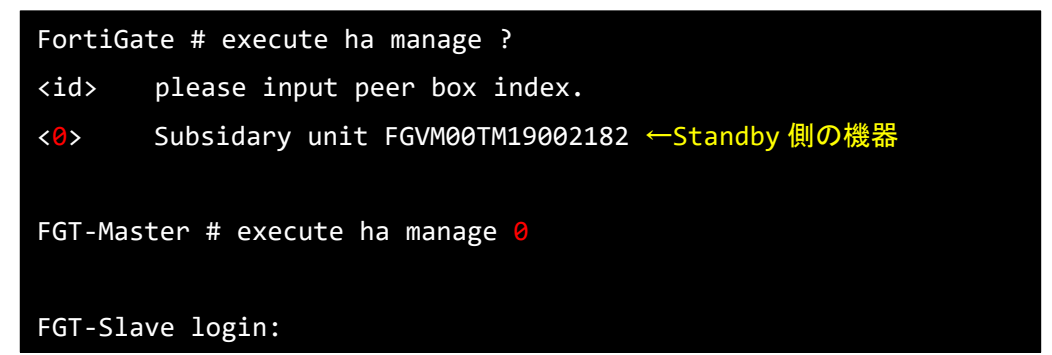

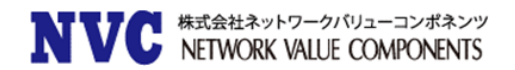

# 5.8 Ping を実施する

疎通確認を行えます。

FortiGate # execute ping 8.8.8.8

# 5.9 <u>ルーティングテーブルを表示する</u>

FortiGate のルーティングテーブルを表示できます。

FortiGate # get router info routing-table all

# 5.10 DNS 解決が出来ているか確認する

Pingのあて先を FQDN にすることで、名前解決が出来ているか確認できます。

FortiGate # execute ping www.nvc.co.jp PING www.nvc.co.jp (150.60.155.99): 56 data bytes

# 5.11 CPU および Memory の使用率を確認する

CPU および Memory の使用率を確認できます。

FortiGate # get system performance status

CPU:「CPU states: x%」、Memory:「used (xx.x%)」の値を確認

# 5.12 <u>手動アップデート</u>

#### FortiGate # execute update-now

コマンド実行後、およそ5分程度でアップデートされます。